# Moxa PRP/HSR Redundancy Box User's Manual

First Edition, March 2015

www.moxa.com/product

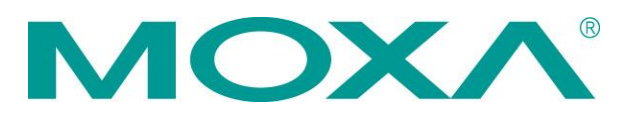

 $\odot$  2015 Moxa Inc. All rights reserved.

# Moxa PRP/HSR Redundancy Box User's Manual

The software described in this manual is furnished under a license agreement and may be used only in accordance with the terms of that agreement.

# **Copyright Notice**

© 2015 Moxa Inc. All rights reserved.

# Trademarks

The MOXA logo is a registered trademark of Moxa Inc. All other trademarks or registered marks in this manual belong to their respective manufacturers.

# Disclaimer

Information in this document is subject to change without notice and does not represent a commitment on the part of Moxa.

Moxa provides this document as is, without warranty of any kind, either expressed or implied, including, but not limited to, its particular purpose. Moxa reserves the right to make improvements and/or changes to this manual, or to the products and/or the programs described in this manual, at any time.

Information provided in this manual is intended to be accurate and reliable. However, Moxa assumes no responsibility for its use, or for any infringements on the rights of third parties that may result from its use.

This product might include unintentional technical or typographical errors. Changes are periodically made to the information herein to correct such errors, and these changes are incorporated into new editions of the publication.

# **Technical Support Contact Information**

# www.moxa.com/support

## Moxa Americas

Toll-free:1-888-669-2872Tel:+1-714-528-6777Fax:+1-714-528-6778

#### Moxa Europe

Fax:

Tel: +49-89-3 70 03 99-0 Fax: +49-89-3 70 03 99-99 **Moxa India** Tel: +91-80-4172-9088

+91-80-4132-1045

# Moxa China (Shanghai office) Toll-free: 800-820-5036 Tel: +86-21-5258-9955 Fax: +86-21-5258-5505 Moxa Asia-Pacific Tel: +886-2-8919-1230 Fax: +886-2-8919-1231

# **Table of Contents**

| 1. | About this Manual                                     | 1-1  |
|----|-------------------------------------------------------|------|
| 2. | Getting Started                                       | 2-1  |
|    | USB Console Configuration (115200, None, 8, 1, VT100) | 2-2  |
|    | Configuration by Command Line Interface (CLI)         | 2-3  |
|    | Configuration by Web Browser                          | 2-5  |
| 3. | Featured Functions                                    |      |
|    | Home                                                  | 3-2  |
|    | System Settings                                       |      |
|    | System Information                                    | 3-2  |
|    | User Account                                          | 3-3  |
|    | Network                                               | 3-5  |
|    | Date and Time                                         |      |
|    | Warning Notification                                  |      |
|    | MAC Address Table                                     |      |
|    | System Files                                          |      |
|    | Restart                                               |      |
|    | Factory Default                                       | 3-15 |
|    | VLAN                                                  |      |
|    | Virtual LAN (VLAN) Filtering                          |      |
|    | Port                                                  |      |
|    | Port Settings                                         |      |
|    | Port Status                                           |      |
|    | Redundant Protocol                                    |      |
|    | Multicast Filtering                                   |      |
|    | Security                                              |      |
|    | Login Authentication                                  |      |
|    | Management Interface                                  |      |
|    | Trusted Access                                        |      |
|    | Authentication Certificate                            |      |
|    | SNMP                                                  |      |
|    | SNMP Read/Write Settings                              |      |
|    | Trap Settings                                         |      |
|    | Diagnostics                                           |      |
|    | LDP                                                   |      |
|    | Ping                                                  |      |
|    | Port Mirror                                           |      |
|    | Monitoring                                            |      |
|    | CPU/Memory Utilization                                |      |
|    | Statistics                                            |      |
|    | Fiber Check                                           |      |
|    | Event Log                                             |      |
|    | System Services                                       |      |
| Α. | MIB Groups                                            | A-1  |
| в. | CLI Command Support for the EOM-G103-PHR-PTP Module   | B-1  |
|    | Basic Commands                                        | B-1  |
|    | Show Commands                                         | B-1  |
|    | Configuration Commands                                | В-2  |
|    | Configuration Redundancy Commands                     | В-2  |
|    | Configuration Port Interface Commands                 | В-2  |
|    |                                                       |      |

# **About this Manual**

Thank you for purchasing a Moxa managed Ethernet PRP/HSR RedBox. Read this user's manual to learn how to connect your Moxa PRP/HSR RedBox to Ethernet-enabled devices used for industrial applications.

The following two chapters are covered in this user manual:

#### Chapter 2: Getting Started

This chapter explains the initial installation process for the Moxa PRP/HSR RedBox. There are three ways to access the Moxa PRP/HSR RedBox's configuration settings: the USB console, command line interface, and web-based interface.

#### Chapter 3: Featured Functions

This chapter explains how to access the Moxa PRP/HSR RedBox's various configuration, monitoring, and administration functions. These functions can be accessed by serial, Telnet command line, or web-based interface. The web-based interface is the most user-friendly way to configure the Moxa PRP/HSR RedBox. In this chapter, we use the web console interface to introduce the functions.

# **Getting Started**

In this chapter we explain how to install a Moxa PRP/HSR RedBox for the first time. There are three ways to access the Moxa PRP/HSR RedBox's configuration settings: USB console, command line interface, or web-based interface. If you do not know the Moxa PRP/HSR RedBox's IP address, you can open the USB console by connecting the Moxa PRP/HSR RedBox to a PC's USB port with a USB cable. You can open the Telnet or web-based console over an Ethernet LAN or over the Internet.

The following topics are covered in this chapter:

- □ USB Console Configuration (115200, None, 8, 1, VT100)
- Configuration by Command Line Interface (CLI)
- Configuration by Web Browser

# USB Console Configuration (115200, None, 8, 1, VT100)

**NOTE** • You cannot connect to the USB console and command line interface at the same time.

- You can connect to the web console and another console (serial or Telnet) at the same time. However, we strongly recommend that you do NOT do so. Following this advice will allow you to maintain better control over the Moxa PRP/HSR RedBox's configuration.
- **NOTE** We recommend using **PComm Terminal Emulator** when opening the USB console. This software can be downloaded free of charge from the Moxa website.

Before running PComm Terminal Emulator, install the USB console driver on your PC and then connect the Moxa PRP/HSR RedBox's USB console port to your PC's COM port (generally COM1 or COM2, depending on how your system is set up) with USB to DB9-F (or RJ45 to DB25-F) cable.

After installing PComm Terminal Emulator, open the Moxa PRP/HSR RedBox's USB console as follows:

 From the Windows desktop, click Start → All Programs → PComm Lite Ver1.6 → PComm Terminal Emulator.

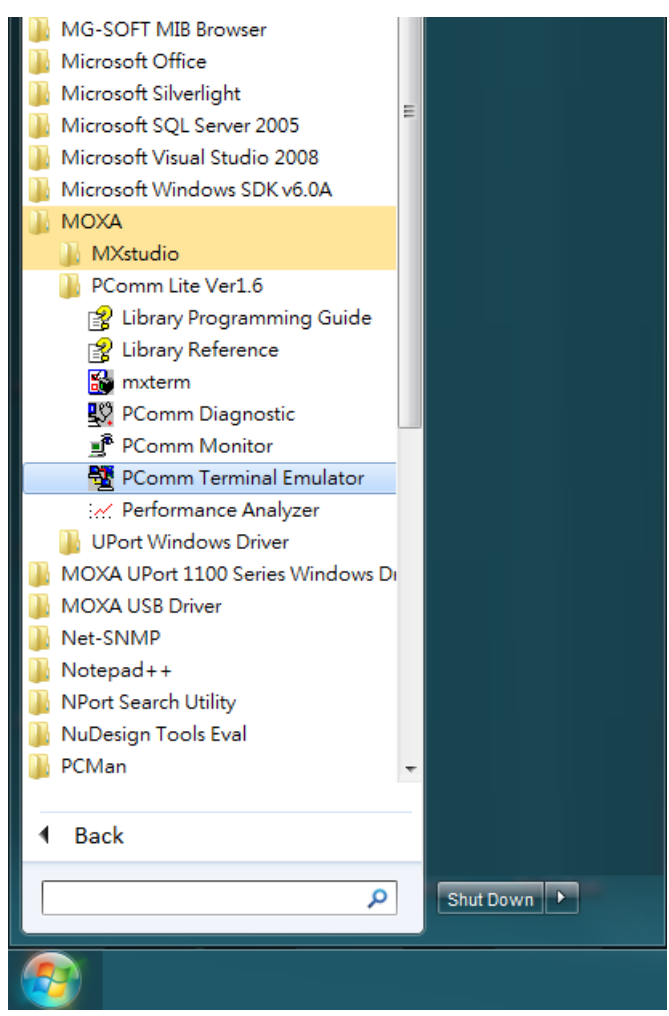

2. Select Open under the Port Manager menu to open a new connection.

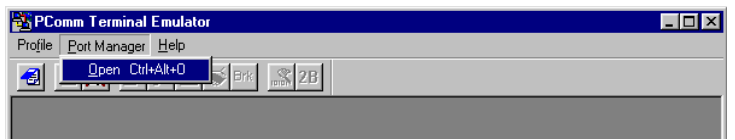

The Property window should open. On the Communication Parameter tab for Ports, select the COM port that is being used for the console connection. Set the other fields as follows: 115200 for Baud Rate, 8 for Data Bits, None for Parity, and 1 for Stop Bits.

| Property               | ×                                |
|------------------------|----------------------------------|
| Communication Paramete | Terminal File Transfer Capturing |
| COM Options            |                                  |
| Ports :                | СОМ1 🔽                           |
| Baud Rate :            | 115200                           |
| Data Bits :            | 8 💌                              |
| Parity :               | None                             |
| Stop Bits :            | 1                                |
| Flow Control           | Output State                     |
| XON/XOFF               | RTS ON COFF                      |
|                        |                                  |
|                        | OK Cancel                        |

4. On the Terminal tab, select VT100 for Terminal Type, and then click OK to continue.

| Property                           | ×                                |
|------------------------------------|----------------------------------|
| Communication Parameter            | Terminal File Transfer Capturing |
| Terminal Type :                    | VT100                            |
| Dumb Terminal Option :<br>Transmit |                                  |
| 🗖 Local Echo                       |                                  |
| Send 'Enter' Key As:               | CR-LF                            |
| Receive                            |                                  |
| CR Translation :                   | No Changed 🔽                     |
| LF Translation :                   | No Changed 🔽                     |
|                                    |                                  |
|                                    | OK Cancel                        |

# **Configuration by Command Line Interface (CLI)**

Opening the Moxa PRP/HSR RedBox's Telnet or web console over a network requires that the PC host and Moxa PRP/HSR RedBox are on the same logical subnet. You may need to adjust your PC host's IP address and subnet mask. By default, the Moxa PRP/HSR RedBox's IP address is 192.168.127.253 and the Moxa PRP/HSR RedBox's subnet mask is 255.255.255.0 (referred to as a Class B network). Your PC's IP address must be set to 192.168.xxx.xxx if the subnet mask is 255.255.0.0, or to 192.168.127.xxx if the subnet mask is 255.255.0.0.

**NOTE** To connect to the Moxa PRP/HSR RedBox's Telnet or web console, your PC host and the Moxa PRP/HSR RedBox must be on the same logical subnet.

State:OPEN

CTS DSR RI DCD Ready

**NOTE** When connecting to the Moxa PRP/HSR RedBox's Telnet or web console, first connect one of the Moxa PRP/HSR RedBox's Ethernet ports to your Ethernet LAN, or directly to your PC's Ethernet port. You may use either a straight-through or cross-over Ethernet cable.

**NOTE** The Moxa PRP/HSR RedBox's default IP address is 192.168.127.253.

After making sure that the Moxa PRP/HSR RedBox is connected to the same LAN and logical subnet as your PC, open the Moxa PRP/HSR RedBox's Telnet console as follows:

 Click Start → Run from the Windows Start menu and then Telnet to the Moxa PRP/HSR RedBox's IP address from the Windows Run window. You may also issue the Telnet command from a DOS prompt.

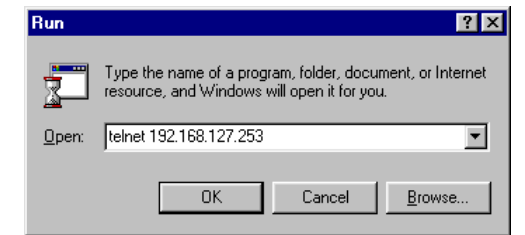

2. In the terminal window, type user name and password and then press Enter.

| - C        | OM18,115200,None,8,1,VT100                                                                                                    |                                                                                                    |                |
|------------|----------------------------------------------------------------------------------------------------|----------------------------------------------------------------------------------------------------|----------------|
|            | login as: admin                                                                                                    |                                                                                                    | A              |
| DTR        | password: ****                                                                                                    |                                                                                                    |                |
| RTS        | -                                                                                                    |                                                                                                    |                |
|            |                                                                                                    |                                                                                                    |                |
|            |                                                                                                    |                                                                                                    |                |
|            |                                                                                                    |                                                                                                    |                |
|            |                                                                                                    |                                                                                                    |                |
|            |                                                                                                    |                                                                                                    |                |
|            |                                                                                                    |                                                                                                    |                |
|            |                                                                                                    |                                                                                                    |                |
|            |                                                                                                    |                                                                                                    |                |
|            |                                                                                                    |                                                                                                    |                |
|            |                                                                                                    |                                                                                                    |                |
|            |                                                                                                    |                                                                                                    |                |
|            |                                                                                                    |                                                                                                    |                |
|            |                                                                                                    |                                                                                                    | -              |
|            | •                                                                                                    |                                                                                                    | Þ              |
| State:     | OPEN CTS DSR RI DCD Ready                                                                                                    | TX:142 RX:9                                                                                                    | 193 ///        |
|            |                                                                                                    |                                                                                                    |                |
|            |                                                                                                    |                                                                                                    |                |
| 🔂 C        | OM18,115200,None,8,1,VT100                                                                                                    |                                                                                                    |                |
| 🔂 (        | OM18,115200,None,8,1,VT100                                                                                                    | PT-G503 series V4.0 H                                                                                                    |                |
|            | OM18,115200,None,8,1,VT100                                                                                                    | PT-G503 series V4.0 H                                                                                                    | Duild 14101709 |
| DTR<br>RTS | OM18,115200,None,8,1,VT100<br><br>PT-G503# show interfaces                                                                                                    | PT-G503 series V4.0 k                                                                                                    | Duild 14101709 |
| DTR<br>RTS | OM18,115200,None,8,1,VT100<br>                                                                                                    | PT-G503 series V4.0 k<br>mgmt                                                                                                    | puild 14101709 |
| DTR<br>RTS | OM18,115200,None,8,1,VT100<br>PT-G503# show interfaces<br>IPv4                                                                                                    | PT-G503 series V4.0 H<br>mgmt                                                                                                    | puild 14101709 |
|            | OM18,115200,None,8,1,VT100<br>PT-G503# show interfaces<br>IPv4<br>IP configuration :                                                                                                    | PT-G503 series V4.0 H<br>mgmt<br>Static                                                                                          | puild 14101709 |
| DTR<br>RTS | OM18,115200,None,8,1,VT100<br>PT-G503# show interfaces<br>IPv4<br>IP configuration :<br>IP address :<br>Subnet mask                                                                                                    | PT-G503 series V4.0 H<br>mgmt<br>Static<br>192.168.127.252<br>255.255.0                                                          | puild 14101709 |
| DTR<br>RTS | OM18,115200,None,8,1,VT100<br>PT-G503# show interfaces<br>IPv4<br>IP configuration :<br>IP address :<br>Subnet mask :<br>Default gateway :                                                                                                    | PT-G503 series V4.0 H<br>mgmt<br>Static<br>192.168.127.252<br>255.255.255.0<br>0.0.0.0                                           | puild 14101709 |
|            | OM18,115200,None,8,1,VT100<br>PT-G503# show interfaces<br>IPv4<br>IP configuration :<br>IP address :<br>Subnet mask :<br>Default gateway :<br>DNS server :                                                                                               | PT-G503 series V4.0 H<br>mgmt<br>Static<br>192.168.127.252<br>255.255.255.0<br>0.0.0.0                                           | puild 14101709 |
| DTR<br>RTS | OM18,115200,None,8,1,VT100<br>PT-G503# show interfaces<br>IPv4<br>IP configuration :<br>IP address :<br>Subnet mask :<br>Default gateway :<br>DNS server :                                                                                               | PT-G503 series V4.0 H<br>mgmt<br>Static<br>192.168.127.252<br>255.255.255.0<br>0.0.0.0                                           | Duild 14101709 |
| DTR<br>RTS | OM18,115200,None,8,1,VT100<br>PT-G503# show interfaces<br>IPv4<br>IP configuration :<br>IP address :<br>Subnet mask :<br>Default gateway :<br>DNS server :<br>IPv6                                                                                       | PT-G503 series V4.0 H<br>mgmt<br>Static<br>192.168.127.252<br>255.255.255.0<br>0.0.0.0                                           | Duild 14101709 |
|            | OM18,115200,None,8,1,VT100<br>PT-G503# show interfaces<br>IPv4<br>IP configuration :<br>IP address :<br>Subnet mask :<br>Default gateway :<br>DNS server :<br>IPv6<br>Global Unicast Address                                                             | PT-G503 series V4.0 k<br>mgmt<br>Static<br>192.168.127.252<br>255.255.255.0<br>0.0.0.0<br>Prefix :                               | Duild 14101709 |
|            | OM18,115200,None,8,1,VT100<br>PT-G503# show interfaces<br>IPv4<br>IP configuration :<br>IP address :<br>Subnet mask :<br>Default gateway :<br>DNS server :<br>IPv6<br>Global Unicast Address<br>Global Unicast Address                                   | PT-G503 series V4.0 k<br>mgmt<br>Static<br>192.168.127.252<br>255.255.255.0<br>0.0.0.0<br>Prefix :<br>: ::                       | puild 14101709 |
|            | OM18,115200,None,8,1,VT100<br>PT-G503# show interfaces<br>IPv4<br>IP configuration :<br>IP address :<br>Subnet mask :<br>Default gateway :<br>DNS server :<br>IPv6<br>Global Unicast Address<br>Link-Local Address                                       | PT-G503 series V4.0 b<br>mgmt<br>Static<br>192.168.127.252<br>255.255.255.0<br>0.0.0.0<br>Prefix :<br>: ::<br>: fe80::290:e8ff:  | puild 14101709 |
|            | OM18,115200,None,8,1,VT100<br>PT-G503# show interfaces<br>IPv4<br>IP configuration :<br>IP address :<br>Subnet mask :<br>Default gateway :<br>DNS server :<br>IPv6<br>Global Unicast Address<br>Global Unicast Address<br>Link-Local Address             | PT-G503 series V4.0 b<br>mgmt<br>Static<br>192.168.127.252<br>255.255.255.0<br>0.0.0.0<br>Prefix :<br>: ::<br>: fe80::290:e8ff:  | puild 14101709 |
|            | OM18,115200,None,8,1,VT100<br>PT-G503# show interfaces<br>IPv4<br>IP configuration :<br>IP address :<br>Subnet mask :<br>Default gateway :<br>DNS server :<br>IPv6<br>Global Unicast Address<br>Global Unicast Address<br>Link-Local Address<br>PT-G503# | PT-G503 series V4.0 H<br>mgmt<br>Static<br>192.168.127.252<br>255.255.255.0<br>0.0.0.0<br>Prefix :<br>: ::<br>: fe80::290:e8ff:1 | puild 14101709 |

TX:127

RX:9147

|            | EOM-G103 series V4.0 build 14122917                                                                            |
|------------|----------------------------------------------------------------------------------------------------|
| TR         |                                                                                                    |
| EOM-G103#  |                                                                                                    |
| quit       | - Exit command line interface                                                                                  |
| exit       | - Exit command line interface                                                                                  |
| reload     | - Halt and perform a cold restart                                                                              |
| terminal   | - Configure terminal page length                                                                               |
| сору       | - Copy from one file to another                                                                                |
| save       | - Save running configuration to flash                                                                          |
| ping       | - Send echo messages                                                                                           |
| clear      | - Clear information                                                                                            |
| show       | - Show running system information                                                                              |
| configure  | - Enter configuration mode                                                                                     |
| sslcertgen | - Generate SSL certificate.                                                                                    |
| sshkeygen  | - Generate SSH host key.                                                                                       |
| EOM-G103#  | and and the foreign of the second second second second second second second second second second second second |
|            |                                                                                                    |
|            |                                                                                                    |
| ate:OPEN   | Ready TX:13 RX:923                                                                                             |

**NOTE** The Telnet console looks and operates in precisely the same manner as the USB console.

# **Configuration by Web Browser**

The Moxa PRP/HSR RedBox's web console is a convenient platform for modifying the configuration and accessing the built-in monitoring and network administration functions. You can open the Moxa PRP/HSR RedBox's web console using a standard web browser, such as Internet Explorer.

| NOTE | To connect to the Moxa PRP/HSR RedBox's Telnet or web console, your PC host and the Moxa PRP/HSR RedBox must be on the same logical subnet.                                                                                                    |
|------|----------------------------------------------------------------------------------------------------|
|      |                                                                                                    |
| NOTE | If the Moxa PRP/HSR RedBox is configured for other VLAN settings, you must make sure your PC host is on the management VLAN.                                                                                                    |
|      |                                                                                                    |
| NOTE | When connecting to the Moxa PRP/HSR RedBox's Telnet or web console, first connect one of the Moxa PRP/HSR RedBox's Ethernet ports to your Ethernet LAN, or directly to your PC's Ethernet port. You may use either a straight-through or cross-over Ethernet cable. |
|      |                                                                                                    |
| NOTE | The Moxa PRP/HSR RedBox's default IP address is 192.168.127.253.                                                                                                    |

After making sure that the Moxa PRP/HSR RedBox is connected to the same LAN and logical subnet as your PC, open the Moxa PRP/HSR RedBox's web console as follows:

 Connect your web browser to the Moxa PRP/HSR RedBox's IP address by entering it in the Address or URL field.

| 🚰 washingtonpost.com - News Front - Microsoft Internet Explorer |                |                    |               |              | _ 🗆 × |                |             |              |           |             |         |
|-----------------------------------------------------------------|----------------|--------------------|---------------|--------------|-------|----------------|-------------|--------------|-----------|-------------|---------|
| <u> </u>                                                        | t <u>V</u> iew | F <u>a</u> vorites | <u>T</u> ools | <u>H</u> elp | Back. | ↓ →<br>Forward | - 🛞<br>Stop | 🕼<br>Refresh | G<br>Home | Q<br>Search | * 🔢     |
| Address                                                         | 192.169        | .127.253           |               |              |       |                |             |              |           |             | ▼ ∂Go   |
|                                                                 |                |                    |               |              |       |                |             |              |           |             | <u></u> |

 The Moxa PRP/HSR RedBox's web console will open, and you will be prompted to log in. Select the login account (admin or user) and enter the **Password**. This password will be required to access any of the consoles (web, serial, Telnet).

|         | Moxa Industrial Device |
|---------|------------------------|
|         | PT-G503                |
|         | Username :             |
|         | Password :             |
|         | Login                  |
|         |                        |
| resheed |                        |

**NOTE** By default, the password assigned to the Moxa PRP/HSR RedBox is **moxa**. Be sure to change the default password after your first log in to maintain a higher level of security.

3. After logging in, you may need to wait a few moments for the web console to appear. Use the folders in the left navigation panel to navigate between different pages of configuration options.

| ΜΟΧΛ                                                                                                    | PowerTrans PT-650                                                                                                    | D3 Series                                                |                                                         | www.moxa.com |
|----------------------------------------------------------------------------------------------------|----------------------------------------------------------------------------------------------------|----------------------------------------------------------|---------------------------------------------------------|--------------|
| Model : PT-G503<br>Name : Managed Redundancy Box<br>Location : Device Location                             | P: 172.21.0.164 MAC Addre<br>Serial No : moxe00050340 Firmware V<br>ABC-02-USB-T : Device Not Present                                                                                                    | ess : 00-90-E8-05-03-40<br>Yersion : V4.0 build 14062411 | PWR1 PWR2<br>STATE FAULT<br>PRP HSR<br>QUADBOX COUPLING |              |
| Home  > System  > VLAN  > Port Redundant Protocol  Mutit ast  > Security SNMP  > Diagnostics  > Monitoring | Device Name: Managed Redun<br>Device Location: Device Location<br>Device Description: PT-5603<br>System Up Time: 6d4A33m21s<br>Redundancy Protocol: PRP<br>Port EnConsole link off<br>Port EnConsole link off<br>Port EnConsole link off<br>Port EnConsole link off<br>Port EnConsole link off<br>Port EnConsole link off<br>Port EnConsole link off<br>Port EnConsole link off<br>Port EnConsole link off<br>Port EnConsole link off<br>Port EnConsole link off<br>Port EnConsole link off<br>Port EnConsole link off<br>Port EnConsole link off | dancy Box                                                |                                                         |              |

# **Featured Functions**

In this chapter, we explain how to access the Moxa PRP/HSR RedBox's various configuration, monitoring, and administration functions. These functions can be accessed by serial, Telnet, or web console. The USB console can be used if you do not know the Moxa PRP/HSR RedBox's IP address and requires that you connect the Moxa PRP/HSR RedBox to a PC COM port. The Telnet and web consoles can be opened over an Ethernet LAN or the Internet.

The web console is the most user-friendly interface for configuring a Moxa PRP/HSR RedBox. In this chapter, we use the web console interface to introduce the functions. There are only a few differences between the web console, USB console, and Telnet console.

The following topics are covered in this chapter:

#### Home

#### System Settings

- System Information
- User Account
- Network
- Date and Time
- Warning Notification
- MAC Address Table
- System Files
- Restart
- Factory Default

#### U VLAN

Virtual LAN (VLAN) Filtering

#### Port

- Port Settings
- Port Status
- Redundant Protocol

#### Multicast Filtering

#### □ Security

- Login Authentication
- > Management Interface
- Trusted Access
- > Authentication Certificate

#### □ SNMP

- SNMP Read/Write Settings
- > Trap Settings

#### Diagnostics

- > LLDP
- > Ping
- > Port Mirror

#### Monitoring

- > CPU/Memory Utilization
- > Statistics
- > Fiber Check
- Event Log
- System Services

# Home

The **Home** page shows a summary of the Moxa PRP/HSR RedBox information, including System Information, Redundancy Protocol, Event log, and Device virtualization panel. With an organized key summary, operators can easily understand the system and port link status at a glance.

| ΜΟΧΛ°                                                                                   | PowerTrans EOM-G103 Series                                                                                                    | www.moxa.com |
|-----------------------------------------------------------------------------------------|----------------------------------------------------------------------------------------------------|--------------|
| Model : EOM-G103<br>Name : Managed Redundancy Box<br>Location : Device Location         | IP:         172.21.2.37         MAC Address:         00-90-E8-05-03-07         PWR1         PWR2           Serial No:         moxa00050307         Firmware Version : V4.0 build 14122917         STATE         FAULT           ABC-02-USB-T:         Device Not Present         PRP         HSR           OUADBOX         COUPLING         COUPLING |              |
| Home<br>► System<br>► VLAN<br>► Port<br>Redundant Protocol<br>► Multicast<br>► Security | Device Name: Managed Redundancy Box<br>Device Location: Device Location<br>Device Description: EOM-6103<br>System Up Time: 0d19h6m6s<br>Redundancy Protocol: PRP                                                                                                    |              |
| SNMP<br>▶ Diagnostics<br>▶ Monitoring                                                   | Event Log More Time<br>Port Interlink link on                                                                                                    | E            |
| ▶ Monitoring                                                                            | admin Auth. ok<br>Port EthConsole link on<br>192_168.127.100 admin Auth. ok                                                                                                    |              |
|                                                                                         | Configuration change activated<br>Port EthConsole link off<br>User prove losis of the Sid by Tagence                                                                                                    |              |
|                                                                                         | Authentication fail and radius                                                                                                    | _            |
| Best viewed with IE 7 above at resolution 1024 x 768                                    |                                                                                                    |              |

# **System Settings**

The **System Settings** section includes the most common settings required by administrators to maintain and control a Moxa PRP/HSR RedBox.

# **System Information**

Configure the following **System Information** to make it easier to identify different PRP/HSR RedBoxes connected to your network.

# System Information

| Device Name         | Managed Redundancy Box |
|---------------------|------------------------|
| Device Location     | Device Location        |
| Device Description  | PT-G503                |
| Contact Information |                        |

Apply

# Device Name

| Setting                                                                             | Description | Factory Default |
|-------------------------------------------------------------------------------------|-------------|-----------------|
| Max. 30 characters This option is useful for differentiating between the roles or r |             | none            |
|                                                                                     |             |                 |
|                                                                                     | RedBox 1.   |                 |

## **Device Location**

| Setting            | Description                                                        | Factory Default |
|--------------------|--------------------------------------------------------------------|-----------------|
| Max. 80 characters | This option is useful for differentiating between the locations of | PRP/HSR RedBox  |
|                    | different units. Example: production line 1.                       | Location        |

#### **Device Description**

| Setting            | Description                                                        | Factory Default |
|--------------------|--------------------------------------------------------------------|-----------------|
| Max. 30 characters | This option is useful for recording a more detailed description of | PRP/HSR RedBox  |
|                    | the unit.                                                          | Model name      |

#### **Contact Information**

| Setting            | Description                                                   | Factory Default |
|--------------------|---------------------------------------------------------------|-----------------|
| Max. 30 characters | This option is useful for providing information about who is  | None            |
|                    | responsible for maintaining this unit and how to contact this |                 |
|                    | person.                                                       |                 |

# **User Account**

The Moxa PRP/HSR RedBox supports the management of accounts, including establishing, activating, modifying, disabling, and removing accounts. There are two levels of configuration access, admin and user. Accounts with **admin** authority have read/write access to all configuration parameters, whereas accounts with **user** authority only have read access to configuration parameters.

2. The user with 'admin' account name cannot be deleted or disabled.

# User Account

| Active           | $\checkmark$ |   |
|------------------|--------------|---|
| Authority        | admin        | • |
| User Name        |              |   |
| Password         |              |   |
| Confirm Password |              |   |

Create

Apply

Account List

| Active | User Name | Authority |        |
|--------|-----------|-----------|--------|
|        | admin     | admin     |        |
| - V    | user      | user      | Delete |

# Active

| Setting   | Description                                              | Factory Default |
|-----------|----------------------------------------------------------|-----------------|
| Checked   | The Moxa PRP/HSR RedBox can be accessed by the activated | Enabled         |
|           | user name                                                |                 |
| Unchecked | The Moxa PRP/HSR RedBox can't be accessed by the         |                 |
|           | non-activated user                                       |                 |

# Authority

| Setting | Description                                             | Factory Default |
|---------|---------------------------------------------------------|-----------------|
| admin   | The account has read/write access of all configuration  | admin           |
|         | parameters.                                             |                 |
| user    | The account can only read configuration but without any |                 |
|         | modification.                                           |                 |

**NOTE** 1. In order to maintain a higher level of security, be sure to change the default password after your first log in.

# **Creating a New Account**

To create a new account, input the user name and password, and assign the desired level of authority. Once you apply the new settings, the new account will appear in the Account List table.

| Setting                 | Description                                        | Factory Default |
|-------------------------|----------------------------------------------------|-----------------|
| User Name               | User Name                                          | None            |
| (Max. of 30 characters) |                                                    |                 |
| Password                | Password for the user account.                     | None            |
|                         | Minimum requirement is 4 characters, maximum of 16 |                 |
|                         | characters                                         |                 |

# **Modifying an Existing Account**

Select the existing account from the Account List table. Modify the details accordingly and then apply the settings to save the configuration.

| User Aco     | count        |           |                 |                    |       |
|--------------|--------------|-----------|-----------------|--------------------|-------|
| Active       | $\checkmark$ |           |                 |                    |       |
| Authority    | admin        | •         |                 |                    |       |
| User Name    | admin        |           |                 |                    |       |
| Old Passwor  | d            |           |                 |                    |       |
| Password     |              | 5         | SNMPv3 requires | 8-characters passw | ord   |
| Confirm Pass | sword        |           |                 |                    |       |
| Account List |              |           |                 | Create             | Apply |
| Active       | llser Name   | Authority |                 |                    |       |
|              | admin        | admin     |                 |                    |       |
|              | user         | user      | Delete          |                    |       |

# **Deleting an Existing Account**

Select the existing account from the Account List table, and then press the delete button to delete the account.

| • User Account                               | 網頁訊息      |                            |                     | ×      |       |
|----------------------------------------------|-----------|----------------------------|---------------------|--------|-------|
| Active<br>Authority<br>User Name             | •         | Would you like to delete a | account "testuser1" | ,      |       |
| Old Password<br>Password<br>Confirm Password |           | ок                         | CANC                | EL     |       |
| Account List                                 |           |                            | I                   | Create | Apply |
| Active                                       | User Name | Authority                  |                     |        |       |
| 1                                            | admin     | admin                      |                     |        |       |
| 1                                            | user      | user                       | Delete              |        |       |
|                                              | testuser1 | admin                      | Delete              |        |       |

# Network

Network configuration allows users to configure both IPv4 and IPv6 parameters for management access over the network. The Moxa PRP/HSR RedBox supports both IPv4 and IPv6, and can be managed through either of these address types.

# **IP Setting**

The IPv4 settings include the PRP/HSR RedBox's IP address and subnet mask, as well as the IP address of the default gateway. In addition, input cells are provided for the IP addresses of a 1st and 2nd DNS server.

The IPv6 settings include two distinct address types—Link-Local Unicast addresses and Global Unicast addresses. A Link-Local address makes the PRP/HSR RedBox accessible over IPv6 for all devices attached to the same local subnet. To connect to a larger network with multiple segments, the PRP/HSR RedBox must be configured with a Global Unicast address.

| Get IP From                        | Manual 👻                |
|------------------------------------|-------------------------|
| IP Address                         | 192.168.127.253         |
| Subnet Mask                        | 24(255.255.255.0)       |
| Default Gateway                    |                         |
| 1st DNS Server                     |                         |
| 2nd DNS Server                     |                         |
| IPv6 Global Unicast Address Prefix |                         |
| IPv6 Global Unicast Address        |                         |
| IPv6 Link-Local Address            | fe80::290:e8ff:fe00:268 |

Apply

## Get IP From

IP Settings

| Setting | Description                                                | Factory Default |  |
|---------|------------------------------------------------------------|-----------------|--|
| DHCP    | The Moxa PRP/HSR RedBox's IP address will be assigned      | DHCP            |  |
|         | automatically by the network's DHCP server.                |                 |  |
| BOOTP   | The Moxa PRP/HSR RedBox's IP address will be assigned      |                 |  |
|         | automatically by the network's BootP server.               |                 |  |
| Manual  | The Moxa PRP/HSR RedBox's IP address must be set manually. |                 |  |

#### IP Address

| Setting                 | Description                                              | Factory Default |
|-------------------------|----------------------------------------------------------|-----------------|
| IP address for the Moxa | Assigns the Moxa PRP/HSR RedBox's IP address on a TCP/IP | 192.168.127.253 |
| PRP/HSR RedBox          | network.                                                 |                 |

#### Subnet Mask

| Setting             | Description                                               | Factory Default   |
|---------------------|-----------------------------------------------------------|-------------------|
| Subnet mask for the | Identifies the type of network the Moxa PRP/HSR RedBox is | 24(255.255.255.0) |
| Moxa PRP/HSR RedBox | connected to (e.g., 255.255.0.0 for a Class B network, or |                   |
|                     | 255.255.255.0 for a Class C network).                     |                   |

# Default Gateway

| Setting                | Description                                                     | Factory Default |
|------------------------|-----------------------------------------------------------------|-----------------|
| IP address for gateway | Specifies the IP address of the router that connects the LAN to | None            |
|                        | an outside network.                                             |                 |

# DNS IP Address

| Setting                | Description                                                    | Factory Default |
|------------------------|----------------------------------------------------------------|-----------------|
| IP address for DNS     | Specifies the IP address of the DNS server used by your        | None            |
| server                 | network. After specifying the DNS server's IP address, you can |                 |
|                        | use the Moxa PRP/HSR RedBox's URL (e.g.,                       |                 |
|                        | www.PT.company.com) to open the web console instead of         |                 |
|                        | entering the IP address.                                       |                 |
| IP address for 2nd DNS | Specifies the IP address of the secondary DNS server used by   | None            |
| server                 | your network. The Moxa PRP/HSR RedBox will use the             |                 |
|                        | secondary DNS server if the first DNS server fails to connect. |                 |

#### IPv6 Global Unicast Address Prefix (Prefix Length: 64 bits) Default Gateway

| Setting                | Description                                                     | Factory Default |
|------------------------|-----------------------------------------------------------------|-----------------|
| Global Unicast Address | The prefix value must be formatted according to the RFC 2373    | None            |
| Prefix                 | "IPv6 Addressing Architecture," using 8 colon-separated 16-bit  |                 |
|                        | hexadecimal values. One double colon may be used in the         |                 |
|                        | address to indicate the appropriate number of zeros required to |                 |
|                        | fill the undefined fields.                                      |                 |

#### IPv6 Global Unicast Address

| Setting | Description                                                   | Factory Default |
|---------|---------------------------------------------------------------|-----------------|
| None    | Displays the IPv6 Global Unicast address. The network portion | None            |
|         | of the Global Unicast address can be configured by specifying |                 |
|         | the Global Unicast Prefix and using an EUI-64 interface ID in |                 |
|         | the low order 64 bits. The host portion of the Global Unicast |                 |
|         | address is automatically generated using the modified EUI-64  |                 |
|         | form of the interface identifier (PRP/HSR RedBox's MAC        |                 |
|         | address).                                                     |                 |

#### IPv6 Link-Local Address

| Setting | Description                                                   | Factory Default |
|---------|---------------------------------------------------------------|-----------------|
| None    | The network portion of the Link-Local address is FE80 and the | None            |
|         | host portion of the Link-Local address is automatically       |                 |
|         | generated using the modified EUI-64 form of the interface     |                 |
|         | identifier (PRP/HSR RedBox's MAC address)                     |                 |

# **IPv6 Neighbor Cache**

The information in the neighbor cache includes the neighboring node's IPv6 address, the corresponding Link-Layer address, and the current state of the entry.

# IPv6 Neighbor Cache

| IPv6 Address            | Link Layer (MAC) Address | State     |
|-------------------------|--------------------------|-----------|
| fe80::290:e8ff.fe02:406 | 00-90-e8-02-04-06        | Reachable |

# **Date and Time**

The Moxa PRP/HSR RedBox has a time calibration function based on information from an NTP server or user specified time and date, allowing functions such as automatic warning emails to include a time and date stamp.

**NOTE** The Moxa PRP/HSR RedBox does not have a real time clock. The user must update the Current Time and Current Date to set the initial time for the Moxa PRP/HSR RedBox after each reboot, especially when there is no NTP server on the LAN or Internet connection.

Apply

| System Up Time             | 0d1h59          | )m50s        |      |  | Ref |
|----------------------------|-----------------|--------------|------|--|-----|
| Current Time               | 2013/0          | 6/19 15:43:4 | 19   |  |     |
| Clock Source               | ⊛ Lo            | cal 🔘 NTP    | SNTP |  |     |
| Time Settings              |                 |              |      |  |     |
| Manual Time Settings       |                 |              |      |  |     |
| Date (YYYY/MM/DD)          | 2013            | / 06         | / 19 |  |     |
| Time (HH:MM:SS)            | 15              | : 43         | : 49 |  |     |
| Sync. from Local Device Ti | ime 2013/6/19 1 | 5:43:56      |      |  |     |

| Daylight Saving | Month | Week | Day | Hour |
|-----------------|-------|------|-----|------|
| Start Date      | 🔻     | •    | •   | •    |
| End Date        | 🔻     | 🔻    | •   |      |
| Offset(hr)      | 0 🔻   |      |     |      |
|                 |       |      |     |      |

#### System Up Time

Indicates how long the Moxa PRP/HSR RedBox remained up since the last cold start.

#### **Current Time**

| Setting             | Description                          | Factory Default |  |
|---------------------|--------------------------------------|-----------------|--|
| User-specified time | Indicates time in yyyy-mm-dd format. | None            |  |

## Clock Source

| Setting | Description                            | Factory Default |
|---------|----------------------------------------|-----------------|
| Local   | Configure clock source from local time | Local           |
| NTP     | Configure clock source from NTP        |                 |
| SNTP    | Configure clock source from SNTP       |                 |

# Time Zone

| Setting   | Description                                                   | Factory Default |
|-----------|---------------------------------------------------------------|-----------------|
| Time zone | Specifies the time zone, which is used to determine the local | GMT (Greenwich  |
|           | time offset from GMT (Greenwich Mean Time).                   | Mean Time)      |

# **Daylight Saving Time**

The Daylight Saving Time settings are used to automatically set the Moxa PRP/HSR RedBox's time adjustments according to national standards.

## Start Date

| Setting             | Description                                          | Factory Default |
|---------------------|------------------------------------------------------|-----------------|
| User-specified date | Specifies the date that Daylight Saving Time begins. | None            |

#### End Date

| Setting             | Description                                        | Factory Default |
|---------------------|----------------------------------------------------|-----------------|
| User-specified date | Specifies the date that Daylight Saving Time ends. | None            |

#### Offset

| Setting             | Description                                               | Factory Default |
|---------------------|-----------------------------------------------------------|-----------------|
| User-specified hour | Specifies the number of hours that the time should be set | None            |
|                     | forward during Daylight Saving Time.                      |                 |

**NOTE** Changing the time zone will automatically correct the current time. Be sure to set the time zone before setting the time.

#### Time Server IP/Name

| Setting               | Description                                                  | Factory Default |
|-----------------------|--------------------------------------------------------------|-----------------|
| IP address or name of | The IP or domain address (e.g., 192.168.1.1,                 | None            |
| time server           | time.stdtime.gov.tw, or time.nist.gov).                      |                 |
| IP address or name of | The Moxa PRP/HSR RedBox will try to locate the secondary NTP |                 |
| secondary time server | server if the first NTP server fails to connect.             |                 |

#### Enable NTP/SNTP Server

| Setting        | Description                                       | Factory Default |
|----------------|---------------------------------------------------|-----------------|
| Enable/Disable | Enables SNTP/NTP server functionality for clients | Disabled        |

# **Warning Notification**

Since industrial Ethernet devices are often located at the endpoints of a system, these devices will not always know what is happening elsewhere on the network. This means that an PRP/HSR RedBox that connects to these devices must provide system maintainers with real-time alarm messages. Even when control engineers are out of the control room for an extended period of time, they can still be informed of the status of devices almost instantaneously when exceptions occur. The Moxa PRP/HSR RedBox supports different approaches to warn engineers automatically, such as email, trap, syslog, and relay output. It also supports two digital inputs to integrate sensors into your system to automate alarms by email and relay output.

# System Event Settings

System Events are related to the overall function of the PRP/HSR RedBox. Each event can be activated independently with different warning approaches. Administrator also can decide the severity of each system event.

| _        |                  |      |        | Action |        |            |
|----------|------------------|------|--------|--------|--------|------------|
| Active   | Event            | Trap | E-Mail | Syslog | Relay1 | Severity   |
|          | Cold Start       |      |        |        |        | Critical - |
| <b>V</b> | Warm Start       |      |        |        |        | Warning 👻  |
| <b>V</b> | Config. Changed  |      |        |        |        | Warning 👻  |
| <b>V</b> | PWR 1 Off->On    |      |        |        |        | Warning 👻  |
| <b>V</b> | PWR 2 Off->On    |      |        |        |        | Warning 👻  |
| <b>V</b> | PWR 1 On->Off    |      |        |        |        | Warning 👻  |
| <b>V</b> | PWR 2 On->Off    |      |        |        |        | Warning 👻  |
| <b>V</b> | Auth. Fail       |      |        |        |        | Warning 👻  |
| <b>V</b> | Password Changed |      |        |        |        | Warning 👻  |
| [ma]     | TAOAOO AUR E-0   |      |        |        |        | 14/        |

## System Event Settings

Apply

| System Events             | Warning email is sent when                                                |
|---------------------------|---------------------------------------------------------------------------|
| Cold Start                | Power is cut off and then reconnected.                                    |
| Warm Start                | The Moxa PRP/HSR RedBox is rebooted, such as when network parameters      |
|                           | are changed (IP address, subnet mask, etc.).                              |
| Configuration Change      | Any configuration item has been changed.                                  |
| PWR1 Off→On               | The Moxa PRP/HSR RedBox is powered down.                                  |
| PWR2 Off→On               |                                                                           |
| PWR1 On→Off               | The Moxa PRP/HSR RedBox is powered up.                                    |
| PWR2 On→Off               |                                                                           |
| Auth. Success             | The user has logged in to the system.                                     |
| Auth. Fail                | An incorrect password was entered.                                        |
| Auth. Attempts Over Limit | More than 3 Auth. Attempts were tried                                     |
| Password Change           | User changed the account password                                         |
| DI1 (On→Off)              | Digital Input 1 was triggered by an on to off transition                  |
| DI1 (Off→On)              | Digital Input 1 was triggered by an off to on transition                  |
| ABC-02 Status             | Occurs when an ABC-02-USB-T was connected to or disconnected from the     |
|                           | PRP/HSR RedBox, or when the ABC-02-USB-T automatically imported,          |
|                           | exported, or backed up a configuration.                                   |
| LLDP Table Change         | The LLDP table has been changed to account for recently connected devices |

# **Port Event Settings**

Port Events are related to the activity of a specific port.

# Port Event Settings

|          |            | Li       | nk       | Fiber Check Action |                 |                  |             |          |        |          |        |  |           |  |
|----------|------------|----------|----------|--------------------|-----------------|------------------|-------------|----------|--------|----------|--------|--|-----------|--|
| Active   | Port       | □<br>On  | ☐<br>Off | Tx Low<br>Power    | Rx Low<br>Power | Tx High<br>Power | Temperature | Trap     | E-Mail | Syslog   | Relay1 |  | Severity  |  |
| <b>V</b> | Α          | V        | V        |                    |                 |                  |             | <b>V</b> |        |          |        |  | Warning - |  |
| <b>V</b> | В          | <b>V</b> | V        |                    |                 |                  |             | V        |        | <b>V</b> |        |  | Warning - |  |
| <b>V</b> | Interlink  | 1        | V        |                    |                 |                  |             | <b>V</b> |        | <b>V</b> |        |  | Warning - |  |
|          | EthConsole | 1        | V        |                    |                 |                  |             | <b>V</b> |        | <b>V</b> |        |  | Warning - |  |

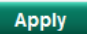

| Fiber C | heck Alarm Threshold |                 |             |            |       |           |               |
|---------|----------------------|-----------------|-------------|------------|-------|-----------|---------------|
| Idv     | Fiber Type           | Model Name      | Transciovor | Temp. (°C) | Tx Po | ower(dBm) | Rx Power(dBm) |
| IUA     | l liber type         | Model Marile    | Transciever | Max        | Max   | Min       | Min           |
| 1       | SFP-LX               | SFP-1GLXLC      | 1000BASE-LX | 120        | 0     | -12.5     | -20           |
| 2       | SFP-SX               | SFP-1GSXLC-T    | 1000BASE-SX | 120        | -1    | -12.5     | -18           |
| 3       | SFP-LHX              | SFP-1GLHXLC     | 1000BASE-LX | 120        | 4     | -7        | -24           |
| 4       | SFP-ZX               | SFP-1GZXLC      | 1000BASE-LX | 120        | 8     | -3        | -24           |
| 5       | SFP-EZX-120          | SFP-1GEZXLC-120 | 1000BASE-LX | 120        | 6     | -5        | -33           |
| 6       | SFP-ZX               | SFP-1GZXLC-T    | 1000BASE-LX | 120        | 8     | -3        | -24           |
| 7       | SFP-M                | SFP-1FEMLC-T    | 100BASE-FX  | 120        | -5    | -21       | -37           |
| 8       | SFP-S                | SFP-1FESLC-T    | 100BASE-LX  | 120        | 3     | -8        | -37           |

| Port Events   | Warning email is sent when                                                            |
|---------------|---------------------------------------------------------------------------------------|
| Link-ON       | The port is connected to another device.                                              |
| Link-OFF      | The port is disconnected (e.g., the cable is pulled out, or the opposing device shuts |
|               | down).                                                                                |
| Tx Low Power  | The port's transmitted power is under the Tx Power-Threshold for that port            |
| Rx Low Power  | The port's received power is under the Rx Power-Threshold for that port               |
| Tx High Power | The port's transmitted power is over the Tx Power-Threshold for that port             |
| Temperature   | The port's temperature surpasses the Temperature-Threshold for that port              |

Four response actions are available when events are triggered.

| Action | Description                                                                                |
|--------|--------------------------------------------------------------------------------------------|
| Trap   | The PT-G503-PHR-PTP series will send notification to the trap server when an event is      |
|        | triggered                                                                                  |
| E-Mail | The PT-G503-PHR-PTP series will send notification to the email server defined in the Email |
|        | Settings                                                                                   |
| Syslog | The PT-G503-PHR-PTP series will record a syslog to syslog server defined in Syslog Server  |
|        | Settings                                                                                   |
| Relay  | The PT-G503-PHR-PTP series supports digital inputs to integrate sensors. When an event is  |
|        | triggered, the device will automate alarms by relay output                                 |

# Severity

| Severity    | Description                      |
|-------------|----------------------------------|
| Emergency   | System is unusable               |
| Alert       | Action must be taken immediately |
| Critical    | Critical conditions              |
| Error       | Error conditions                 |
| Warning     | Warning conditions               |
| Notice      | Normal but significant condition |
| Information | Informational messages           |
| Debug       | Debug-level messages             |

# **Email Settings**

# :• Email Setup

| Mail Server                 |    |
|-----------------------------|----|
| TCP Port                    | 25 |
| User Name                   |    |
| Password                    |    |
| 1st Recipient Email Address |    |
| 2nd Recipient Email Address |    |
| 3rd Recipient Email Address |    |
| 4th Recipient Email Address |    |

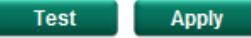

## Mail Server IP/Name

| Setting    | Description                          | Factory Default |
|------------|--------------------------------------|-----------------|
| IP address | The IP Address of your email server. | None            |

#### User Name

| Setting             | Description         | Factory Default |
|---------------------|---------------------|-----------------|
| Max. 45 of charters | Your email account. | None            |

#### Password Setting

| Setting  | Description                 | Factory Default |
|----------|-----------------------------|-----------------|
| Password | The email account password. | None            |

#### Email Address

| Setting               | Description                                                 | Factory Default |
|-----------------------|-------------------------------------------------------------|-----------------|
| Max. of 30 characters | You can set up to 4 email addresses to receive alarm emails | None            |
|                       | from the Moxa PRP/HSR RedBox.                               |                 |

#### Send Test Email

After you complete the email settings, you should first click **Apply** to activate those settings, and then press the **Test** button to verify that the settings are correct.

**NOTE** Auto warning email messages will be sent through an authentication protected SMTP server that supports the CRAM-MD5, LOGIN, and PAIN methods of SASL (Simple Authentication and Security Layer) authentication mechanism.

We strongly recommend not entering your Account Name and Account Password if auto warning email messages can be delivered without using an authentication mechanism.

# **Syslog Server Settings**

The Syslog function provides the event logs for the syslog server. The function supports 3 configurable syslog servers and syslog server UDP port numbers. When an event occurs, the event will be sent as a syslog UDP packet to the specified syslog servers. Each Syslog server can be activated separately by selecting the check box and enabling it.

# Syslog Settings

| Syslog 1 |     |           |
|----------|-----|-----------|
| Server   |     |           |
| UDP Port | 514 | (1~65535) |
| Syslog 2 |     |           |
| Server   |     |           |
| UDP Port | 514 | (1~65535) |
| Syslog 3 |     |           |
| Server   |     |           |
| UDP Port | 514 | (1~65535) |

Apply

#### Syslog Server 1/2/3

| Setting          | Description                                               | Factory Default |
|------------------|-----------------------------------------------------------|-----------------|
| IP Address       | Enter the IP address of Syslog server 1/2/3, used by your | None            |
|                  | network.                                                  |                 |
| Port Destination | Enter the UDP port of Syslog server 1/2/3.                | 514             |
| (1 to 65535)     |                                                           |                 |

- **NOTE** The following events will be recorded into the Moxa PRP/HSR RedBox's Event Log table, and will then be sent to the specified Syslog Server:
  - Cold start
  - Warm start
  - Configuration change activated
  - Power 1/2 transition (Off (On), Power 1/2 transition (On (Off))
  - Auth. Success
  - Auth. Fail
  - Auth. Attempts Over Limit
  - Password Change
  - ABC-02 status
  - LLDP Table Change

# **Relay Warning Status**

When a relay warning is triggered by either system or port events, the administrator can decide to shut down the hardware warning buzzer by clicking the **Apply** button. The event will still be recorded in the event list.

# 🕽 Relay Warnning Status

| Relay 1 Alarm Cut-Of | ff (ACO) |       |       |
|----------------------|----------|-------|-------|
|                      |          |       | Apply |
|                      |          |       |       |
| Index                | Event    | Relay |       |

# **MAC Address Table**

The MAC address table shows the MAC address list passed through the Moxa PRP/HSR RedBox. The MAC Address table can be configured to display the following Moxa PRP/HSR RedBox MAC address groups, which are selected from the drop-down list.

# MAC Address Table

| All   | ▼ Page 1/7 ▼      |            |           |
|-------|-------------------|------------|-----------|
| Index | MAC               | Туре       | Port      |
| 1     | ac-81-12-59-44-e3 | Unicast(I) | Interlink |
| 2     | 74-d0-2b-97-b4-f3 | Unicast(I) | Interlink |
| 3     | c8-d3-a3-94-08-4c | Unicast(I) | Interlink |
| 4     | 00-0a-19-74-12-13 | Unicast(I) | Interlink |
| 5     | 1c-ab-a7-4d-d5-59 | Unicast(I) | Interlink |
| 6     | 3c-97-0e-61-ec-61 | Unicast(I) | Interlink |
| 7     | 58-a2-b5-7d-60-05 | Unicast(I) | Interlink |
| 8     | 20-54-76-8e-84-61 | Unicast(I) | Interlink |
| 9     | 00-13-ce-54-59-54 | Unicast(I) | Interlink |
| 10    | 00-13-46-05-33-f1 | Unicast(I) | Interlink |

#### Drop Down List

| ALL                                                                                | Select this item to show all of the Moxa PRP/HSR RedBox's MAC addresses. |
|------------------------------------------------------------------------------------|--------------------------------------------------------------------------|
| ALL Learned Select this item to show all of the Moxa PRP/HSR RedBox's Learned MAC  |                                                                          |
| Port A Select this item to show all MAC addresses of related ports.                |                                                                          |
| Port B Select this item to show all MAC addresses of related ports.                |                                                                          |
| <b>Port Interlink</b> Select this item to show all MAC addresses of related ports. |                                                                          |
| <b>Port Ethernet</b> Select this item to show all MAC addresses of related ports.  |                                                                          |

| Col | ncolo |  |
|-----|-------|--|
|     | isoie |  |

The table displays the following information:

| MAC  | This field shows the MAC address.                           |
|------|-------------------------------------------------------------|
| Туре | This field shows the type of this MAC address.              |
| Port | This field shows the port that this MAC address belongs to. |

# **System Files**

# **Firmware Upgrade**

The Moxa PRP/HSR RedBox supports 3 ways to upgrade the up-to-date firmware, including local database, remote TFTP Server, and Auto Backup Configurator (ABC-02).

| 🛿 Firmware Upg      | rade           |                  |              |
|---------------------|----------------|------------------|--------------|
| 💿 Local 💿 TFTP S    | erver 💿 Auto I | Backup Configura | tor (ABC-02) |
| Upgrade Firmware Fr | om             |                  | Browse       |
|                     |                |                  |              |
|                     |                |                  | Upgrade      |

## Local

- 1. Download the updated firmware (\*.rom) file from Moxa's website (www.moxa.com).
- 2. Browse for the (\*.rom) file and then press the Upgrade button

# **TFTP Server**

- 1. Enter the TFTP Serve IP
- 2. Input the firmware file name (\*.rom) and press the Upgrade button

# Auto Backup Configurator (ABC-02)

- 1. Download the updated firmware (\*.rom) file from Moxa's website (<u>www.moxa.com</u>).
- 2. Save the file to the ABC-02's **Moxa** folder. The file name cannot be longer than 8 characters, and the file extension must be **.rom**.
- 3. Browse for the ABC-02 firmware and then press the Upgrade button
  - Firmware Upgrade

| Cocal     | TFTP Server       | ٥ | Auto Backup Configurator | (ABC-  | 02) |      |
|-----------|-------------------|---|--------------------------|--------|-----|------|
| Upgrade F | irmware From      |   |                          |        | Bro | wse  |
|           |                   |   |                          |        | Upg | rade |
|           | /MOXA<br>/HIS_INI |   |                          |        |     |      |
|           |                   |   |                          |        |     |      |
|           |                   |   |                          | Select |     |      |

# **Configuration Backup and Restore**

The Moxa PRP/HSR RedBox supports 3 ways to back up and restore a configuration file to/from a local database—remote TFTP Server, and Auto Backup Configurator (ABC-02).

# Configuration Backup and Restore

● Local ○ TFTP Server ○ Auto Backup Configurator (ABC-02)

| Backup Configuration File to Loca | I Device                                          | Backup  |
|-----------------------------------|---------------------------------------------------|---------|
| Restore Configuration From        |                                                   | Browse  |
|                                   |                                                   | Restore |
| Auto load configuration from A    | BC to system when boot up<br>configuration change | Apply   |

## Local

- 1. Click the **Backup** button to back up the configuration file to the local database.
- 2. Browse for the configuration file from the local database and then press the **Restore** button.

# **TFTP Server**

- 1. Enter the TFTP Server IP.
- Input the backup/restore file name (supports up to 54 characters, including .ini) and then press the Backup/Restore button.

# Auto Backup Configurator (ABC-02)

1. Click **Backup** to save the configuration file to the ABC-02. The file will be saved in the **Moxa** folder of the ABC-02. The file name is **Sys.ini**.

The configuration file will be saved to the ABC-02-USB's "Moxa" folder as two independent files named **Sys.ini** and **MAC.ini**. The purpose of saving to two files is to identify the file while using **Auto load configuration from ABC to system when boot up.** 

Note: MAC.ini is named using the last 6 digits of the PRP/HSR RedBox's MAC address, without spaces.

- 2. Click **Browse** to select the configuration file, and then click **Restore** to start loading the file into your PRP/HSR RedBox.
- 3. Auto load configuration from ABC-02 to system when booting up

Select the **Auto load configuration from ABC to system when boot up** checkbox, and then click **Apply**. This function is enabled by default.

First, power off your PRP/HSR RedBox and then plug in the ABC-02. Next, power on your PRP/HSR RedBox. The system will detect the configuration file on the ABC-02 automatically. The PRP/HSR RedBox will recognize file names using the following sequencing priority:

First priority: MAC.ini Second priority: Sys.ini

If a matching configuration file is not found, the fault LED light will turn on and the PRP/HSR RedBox will boot up normally.

4. Note: MAC.ini is named using the last 6 digits of the PRP/HSR RedBox's MAC address, without spaces.

#### 5. Auto backup to ABC-02 when configuration changes

Select the **Auto backup to ABC-02 when configuration changes** checkbox and then click **Apply**. This function is disabled by default.

The ABC-02 can back up PRP/HSR RedBox configuration files automatically. While the ABC-02 is plugged into the PRP/HSR RedBox, enable the **Auto backup to ABC-02 when configuration change** option and then click **Apply**. Once this configuration has been modified, the PRP/HSR RedBox will back up the current configuration to the ABC-02's **/His\_ini** folder. The file name is created from the system date/time in the following format: **MMDDHHmm.ini**.

Note: MM=month, DD=day, HH=hour, mm=minutes, from the system time

# Log File Backup

The Moxa PRP/HSR RedBox reset button allows users to quickly back up files to the ABC-02. Simply press the Reset button on top of the RedBox to force the RedBox to start backing up the current system configuration files and event logs to the ABC-02.

**NOTE** DO NOT remove the ABC-02 while performing upgrade, backup, or restore functions.

# Restart

This function provides users with a quick way of restarting the system.

Restart

This function will restart the system.

Apply

# **Factory Default**

This function provides users with a quick way of restoring the Moxa PRP/HSR RedBox's configuration to factory defaults. You can apply this function from the USB serial, Telnet, web-based consoles, or using the hardware reset button.

# Factory Default

Warning ! The switch will be reset to factory default and then restart

Apply

**NOTE** After restoring the Moxa PRP/HSR RedBox to the factory default configuration, you will need to use the default network settings to re-establish a web or Telnet console connection with the Moxa PRP/HSR RedBox.

# VLAN

Setting up Virtual LANs (VLANs) on your Moxa PRP/HSR RedBox increases the efficiency of your network by dividing the LAN into logical segments, as opposed to physical segments. In general, VLANs are easier to manage.

# Virtual LAN (VLAN) Filtering

# What is VLAN Filtering?

The Moxa PRP/HSR RedBox supports a virtual LAN filtering function. The VLAN filtering function is enabled on the Interlink port. By adding the VLAN ID in the VLAN field, the interlink port will only forward packets that have this VLAN ID. Packets that do not have this VLAN ID will be dropped.

# **VLAN Filtering**

| Enable Enable  | e VLAN Filtering | Apply |
|----------------|------------------|-------|
| Source<br>Port | VLAN             |       |
| Interlink      |                  |       |

# Enable VLAN Filtering

| Setting        | Description                                     | Factory Default |
|----------------|-------------------------------------------------|-----------------|
| Enable/Disable | Enables or disables the VLAN filtering function | Disable         |

#### VLAN

| Setting               | Description                                                    | Factory Default |
|-----------------------|----------------------------------------------------------------|-----------------|
| VLAN ID ranges from 1 | Set the VLAN IDs, using commas (,) to differentiate different  | None            |
| to 4094               | VIDs that will be filtered by the interlink port (this product |                 |
|                       | supports up to 256 VLAN groups)                                |                 |

# Port

# **Port Settings**

Port settings are included to give the user control over port access, port transmission speed, flow control, and port type (MDI or MDIX).

# Port Settings

| Port      | Media Type   | Description | Speed  | MDI/MDIX |
|-----------|--------------|-------------|--------|----------|
| Α         | 1000TX,RJ45. |             | Auto 👻 | Auto -   |
| В         | 1000TX,RJ45. |             | Auto 👻 | Auto 👻   |
| Interlink | 1000TX,RJ45. |             | Auto 👻 | Auto 👻   |

## Media Type

| Setting    | Description                                    | Factory Default |
|------------|------------------------------------------------|-----------------|
| Media type | Displays the media type for each module's port | N/A             |

#### Description

| Setting            | Description                                            | Factory Default |
|--------------------|--------------------------------------------------------|-----------------|
| Max. 63 characters | Specifies an alias for the port to help administrators | None            |
|                    | differentiate between different ports. Example: PLC 1  |                 |

#### Speed

| Setting   | Description                                                  | Factory Default |
|-----------|--------------------------------------------------------------|-----------------|
| Auto      | Allows the port to use the IEEE 802.3u protocol to negotiate | Auto            |
|           | with connected devices. The port and connected devices will  |                 |
|           | determine the best speed for that connection.                |                 |
| 1G-Full   | Choose one of these fixed speed options if the connected     |                 |
| 100M-Full | Ethernet device has trouble auto-negotiating for line speed. |                 |
| 10M-Full  |                                                              |                 |

#### MDI/MDIX

| Setting | Description                                                   | Factory Default |
|---------|---------------------------------------------------------------|-----------------|
| Auto    | Allows the port to auto-detect the port type of the connected | Auto            |
|         | Ethernet device and change the port type accordingly.         |                 |

# **Port Status**

The following table shows the status of each port, including media type, link status, flow control, and port state.

## Port Status

| Port       | Media Type   | Link Status | MDI/MDIX Status | Port State |
|------------|--------------|-------------|-----------------|------------|
| А          | 1000TX,RJ45. | Link Down   | -               |            |
| В          | 1000TX,RJ45. | Link Down   |                 |            |
| Interlink  | 1000TX,RJ45. | 100M Full   | MDI             | Forwarding |
| EthConsole | 1000TX,RJ45. | Link Down   |                 |            |

# **Redundant Protocol**

The Moxa PRP/HSR RedBox supports four redundant protocols: PRP, HSR, Coupling\*, and QuadBox\*. Depending on the topology of your network, you can choose one of these redundancy protocols. All four protocols support a 0 ms recovery time.

**PRP:** Copies of each packet are sent from the source to the destination via two LANs.

**HSR:** Copies of each packet are sent from the source to destination via an HSR ring.

**Coupling:** Coupling is used to connect PRP and HSR\*.

QuadBox: QuadBox is used to connect two HSR rings\*

\*Only available on the PT-G503-PHR-PTP series..

# Redundant Protocol

| Protocol              | PRP - |                       |     |       |
|-----------------------|-------|-----------------------|-----|-------|
| Status                |       |                       |     |       |
| Active Protocol       | PRP   | Entry Forget time(ms) | 100 |       |
| Net ID                |       | LAN ID                |     |       |
| Settings              |       |                       |     |       |
| Entry Forget time(ms) | 100 👻 |                       |     |       |
| Net ID                | 1 -   | LAN ID                | Α - | Apply |

## Protocol

| Setting            | Description                | Factory Default |
|--------------------|----------------------------|-----------------|
| PRP/HSR/           | Select redundancy protocol | PRP             |
| Coupling*/QuadBox* |                            |                 |

\*Only available on the PT-G503-PHR-PTP series.

| Entry Forget time (ms)                                |                                                               |                 |  |
|-------------------------------------------------------|---------------------------------------------------------------|-----------------|--|
| Setting                                               | Description                                                   | Factory Default |  |
| 10/100                                                | Select <b>100</b> (ms) for 100M, and <b>10</b> (ms) for 1000M | 10              |  |
| Net ID (only available on the PT-G503-PHR-PTP series) |                                                               |                 |  |
|                                                       |                                                               |                 |  |

| Setting | Description                                                            | Factory Default |
|---------|------------------------------------------------------------------------|-----------------|
| 1 to 7  | Allows the user set a Net ID, ranging from 1 to 7 (Coupling mode only) | Auto            |
| LAN ID  |                                                                        |                 |

| Setting | Description                                          | Factory Default |
|---------|------------------------------------------------------|-----------------|
| A/B     | Allows the user to set a LAN ID (Coupling mode only) | Auto            |

# **Multicast Filtering**

The Moxa PRP/HSR RedBox provides a multicast filtering function. You can enable the source port and set it to drop or forward ingress traffic that comes from the designated port with a specific multicast MAC address.

# Multicast filtering

| Action            | Drop           | - Apply     |                        |       |
|-------------------|----------------|-------------|------------------------|-------|
| Priority Index    | 1              | •           |                        |       |
| Source Port       | Interlink Port | A/B Port    |                        |       |
| MAC Address       |                |             |                        |       |
| Compared Length   | Bytes          |             |                        | Apply |
| Priority<br>Index | Source Port    | MAC Address | Compared Length(Bytes) |       |

# Action

| Setting Description |                                                           | Factory Default |
|---------------------|-----------------------------------------------------------|-----------------|
| Drop/Forward        | The RedBox will drop or forward traffic, depending on the | Drop            |
|                     | setting                                                   |                 |

## **Priority Index**

| Setting | Description                                                     | Factory Default |
|---------|-----------------------------------------------------------------|-----------------|
| 1 to 8  | Items with priority 1 will be acted on first, followed by items | 1               |
|         | with priority 2, etc.                                           |                 |

# Source Port

| Setting               | Description                                    | Factory Default |
|-----------------------|------------------------------------------------|-----------------|
| Interlink Port or A/B | Multicast filtering applies to the source port | None            |

## MAC Address

| Setting     | Description                     | Factory Default |
|-------------|---------------------------------|-----------------|
| MAC Address | Input the multicast MAC address | None            |

#### Compared Length

| Setting | Description                                                | Factory Default |
|---------|------------------------------------------------------------|-----------------|
| Bytes   | Between 1 and 6 bytes. The RedBox will compare the first x | None            |
|         | bytes of ingress packet of the multicast MAC address.      |                 |

# Security

Security can be categorized into two levels: user name / password level, and port access level. The Moxa PRP/HSR RedBox provides a number of different security functions, including Login Authentication, Management Interface, Trusted Access, Authentication Certificate, IEEE 802.1A, Port Security, and Loop Protection.

# **Login Authentication**

The Moxa PRP/HSR RedBox provides two different user login options: Terminal Access Controller Access-Control System Plus (TACACS+), and Remote Authentication Dial In User Service (RADIUS). The TACACS+ and RADIUS mechanisms are centralized "AAA" (Authentication, Authorization, and Accounting) systems for connecting to network services. The fundamental purpose of both TACACS+ and RADIUS is to provide an efficient and secure mechanism for user account management.

# Login Authentication

| Authentication Protocol | C RADIUS O TACACS+ |
|-------------------------|--------------------|
| Server IP/Name          |                    |
| TCP Port                | 49                 |
| Shared Key              |                    |
| Authentication Type     | ASCII 💌            |
| Timeout (sec)           | 30                 |

Apply

# - Login Authentication

| Authentication Protocol | RADIUS O TACACS+ |
|-------------------------|------------------|
| Server IP/Name          |                  |
| UDP Port                | 1812             |
| Shared Key              |                  |
| Authentication Type     | EAP-MD5 💌        |
| Timeout (sec)           | 5                |
|                         |                  |

Apply

| Setting                 | Description                                                    | Factory Default   |
|-------------------------|----------------------------------------------------------------|-------------------|
| Authentication Protocol | Authentication protocol selection                              | TACACS+           |
| Server IP/Name          | Set the IP address of an external TACACS+/RADIUS server as     | None              |
|                         | the authentication database                                    |                   |
| TCP/UDP Port            | Set the communication port of an external TACACS+/RADIUS       | TACACS+: 49       |
|                         | server as the authentication database                          | RADIUS: 1812      |
| Shared Key              | Set specific characters for server authentication verification | None              |
| Authentication Type     | Authentication mechanism selection. ASCII, PAP, CHAP, and      | ASCII for TACACS+ |
|                         | MSCHAP are for TACACS+, and EAP-MD5 is for RADIUS.             |                   |
| Timeout (sec)           | The timeout period to wait for a server response               | TACACS+: 30       |
|                         |                                                                | RADIUS: 5         |

# **Management Interface**

# So Management Interface

| Enable HTTP           | Port | 80  |
|-----------------------|------|-----|
| Enable SSL            | Port | 443 |
| Enable Telnet         | Port | 23  |
| Enable SSH            | Port | 22  |
| Web Auto Logout (min) |      | 5   |

Apply

# Enable HTTP

| Setting         | Description                                           | Factory Default |
|-----------------|-------------------------------------------------------|-----------------|
| Select/Deselect | Checkmark the appropriate check boxes to enable HTTP. | Select          |
|                 |                                                       | Port: 80        |

# Enable SSL

| Setting         | Description                                          | Factory Default |
|-----------------|------------------------------------------------------|-----------------|
| Select/Deselect | Checkmark the appropriate check boxes to enable SSL. | Select          |
|                 |                                                      | Port: 443       |

## Enable Telnet

| Setting         | Description                                            | Factory Default |
|-----------------|--------------------------------------------------------|-----------------|
| Select/Deselect | Checkmark the appropriate check boxes to enable Telnet | Select          |
|                 |                                                        | Port: 23        |

# Enable SSH

| Setting Description |                                                     | Factory Default |
|---------------------|-----------------------------------------------------|-----------------|
| Select/Deselect     | Checkmark the appropriate check boxes to enable SSH | Select          |
|                     |                                                     | Port: 5         |

## Web Auto Logout (min)

| Setting | Description                     | Factory Default |
|---------|---------------------------------|-----------------|
| Integer | Sets the web auto logout period | 5               |

# **Trusted Access**

The Moxa PRP/HSR RedBox uses an IP address-based filtering method to control access.

## Trusted Access

Enable trusted access

#### Please add your local IP address first, otherwise, your PC will not be able to connect the device again

| All IP Address |  | Subnet Mask         |   |
|----------------|--|---------------------|---|
|                |  | 32(255.255.255.255) | • |
|                |  | 32(255.255.255.255) | - |
|                |  | 32(255.255.255.255) | • |
|                |  | 32(255.255.255.255) |   |
|                |  | 32(255.255.255.255) | • |
|                |  | 32(255.255.255.255) | - |
|                |  | 32(255.255.255.255) | • |
|                |  | 32(255.255.255.255) | • |
|                |  | 32(255.255.255.255) | • |
|                |  | 32(255.255.255.255) | • |

Delete

You may add or remove IP addresses to limit access to the Moxa PRP/HSR RedBox. When the accessible IP list is enabled, only addresses on the list will be allowed access to the Moxa PRP/HSR RedBox. Each IP address and netmask entry can be tailored for different situations:

- Grant access to one host with a specific IP address For example, enter IP address 192.168.1.1 with netmask 255.255.255.255 to allow access to 192.168.1.1 only.
- Grant access to any host on a specific subnetwork For example, enter IP address 192.168.1.0 with netmask 255.255.255.0 to allow access to all IPs on the
  - subnet defined by this IP address / subnet mask combination.

Grant access to all hosts

Make sure the accessible IP list is not enabled. Remove the checkmark from **Enable the accessible IP** list.

The following table shows additional configuration examples:

| Hosts That Need Access         | Input Format                    |
|--------------------------------|---------------------------------|
| Any host                       | Disable                         |
| 192.168.1.120                  | 192.168.1.120 / 255.255.255.255 |
| 192.168.1.1 to 192.168.1.254   | 192.168.1.0 / 255.255.255.0     |
| 192.168.0.1 to 192.168.255.254 | 192.168.0.0 / 255.255.0.0       |
| 192.168.1.1 to 192.168.1.126   | 192.168.1.0 / 255.255.255.128   |
| 192.168.1.129 to 192.168.1.254 | 192.168.1.128 / 255.255.255.128 |

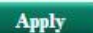

# **Authentication Certificate**

# -Authentication Certificate

# SSL Certificate

Re-generate

#### SSH Key

Re-generate

Note: Few minutes may be required. Web will be unavailable temporarily until it finish.

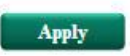

#### SSL Certificate Re-generate

| Setting         | Description                          | Factory Default |
|-----------------|--------------------------------------|-----------------|
| Select/Deselect | Enable SSL Certificate Re-generation | Deselect        |

# SSH Key Re-generate

| Setting         | Description                  | Factory Default |
|-----------------|------------------------------|-----------------|
| Select/Deselect | Enable SSH Key Re-generation | Deselect        |

# SNMP

The Moxa PRP/HSR RedBox supports SNMP V1, V2c, and V3. SNMP V1 and SNMP V2c use a community string match for authentication, which means that SNMP servers access all objects with read-only or read/write permissions using the community strings *public* and *private* by default. SNMP V3 requires that you select an authentication level of MD5 or SHA, and is the most secure protocol. You can also enable data encryption to enhance data security.

Supported SNMP security modes and levels are shown in the following table. Select the security mode and level that will be used to communicate between the SNMP agent and manager.

| Protocol<br>Version | UI Setting   | Authentication   | Encryption | Method                                       |
|---------------------|--------------|------------------|------------|----------------------------------------------|
| SNMP V1,            | V1, V2c Read | Community string | No         | Uses a community string match for            |
| V2c                 | Community    |                  |            | authentication.                              |
|                     | V1, V2c      | Community string | No         | Uses a community string match for            |
|                     | Write/Read   |                  |            | authentication.                              |
|                     | Community    |                  |            |                                              |
| SNMP V3             | No-Auth      | No               | No         | Uses an account with admin or user to access |
|                     |              |                  |            | objects                                      |
|                     | MD5 or SHA   | Authentication   | No         | Provides authentication based on HMAC-MD5,   |
|                     |              | based on MD5 or  |            | or HMAC-SHA algorithms. 8-character          |
|                     |              | SHA              |            | passwords are the minimum requirement for    |
|                     |              |                  |            | authentication.                              |
|                     | MD5 or SHA   | Authentication   | Data       | Provides authentication based on HMAC-MD5    |
|                     |              | based on MD5 or  | encryption | or HMAC-SHA algorithms, and data encryption  |
|                     |              | SHA              | key        | key. 8-character passwords and a data        |
|                     |              |                  |            | encryption key are the minimum requirements  |
|                     |              |                  |            | for authentication .and encryption.          |

These parameters are configured on the SNMP page. A more detailed explanation of each parameter is given below the figure.

# **SNMP**

| SNMP Versions                | V1, V2c, V3 🔻 |                     |       |
|------------------------------|---------------|---------------------|-------|
| Admin Auth. Type             | No-Auth       |                     |       |
| Enable Admin Data Encryption |               | Data Encryption Key |       |
| User Auth. Type              | No-Auth       |                     |       |
| Enable User Data Encrypt     | tion          | Data Encryption Key |       |
| Community                    |               |                     |       |
| V1,V2c Read Community        |               | public              |       |
| V1,V2c Write/Read Communit   | ty            | private             |       |
| Trap/inform Recipient        |               |                     |       |
| Trap Mode                    |               | Trap V1 💌           |       |
| Host IP Address 1            |               |                     |       |
| 1st Trap Community           |               | public              |       |
| Host IP Address 2            |               |                     |       |
| 2nd Trap Community           |               | public              |       |
|                              |               |                     | Apply |

# **SNMP Read/Write Settings**

#### SNMP Versions

| Setting         | Description                                            | Factory Default |
|-----------------|--------------------------------------------------------|-----------------|
| V1, V2c, V3, or | Specifies the SNMP protocol version used to manage the | V1, V2c         |
| V1, V2c, or     | PRP/HSR RedBox.                                        |                 |
| V3 only         |                                                        |                 |

#### V1, V2c Read Community

| Setting            | Description                                                   | Factory Default |
|--------------------|---------------------------------------------------------------|-----------------|
| Max. 30 characters | Specifies the community string to authenticate the SNMP agent | Public          |
|                    | for read-only access. The SNMP agent will access all objects  |                 |
|                    | with read-only permissions using this community string.       |                 |

#### V1, V2c Write/Read Community

| Setting            | Description                                                    | Factory Default |
|--------------------|----------------------------------------------------------------|-----------------|
| Max. 30 characters | Specifies the community string to authenticate the SNMP agent  | Private         |
|                    | for read/write access. The SNMP server will access all objects |                 |
|                    | with read/write permissions using this community string.       |                 |

For SNMP V3, two levels of privilege are available to access the Moxa PRP/HSR RedBox. **Admin** privilege provides access and authorization to read and write the MIB file. **User** privilege allows reading of the MIB file only.

| Admin Auth. | Type | (for | SNMP | V1, | V2c, | V3, | and | V3 | only | 1) |
|-------------|------|------|------|-----|------|-----|-----|----|------|----|
|             |      |      |      |     |      |     |     |    |      |    |

| Setting | Description                                              | Factory Default |
|---------|----------------------------------------------------------|-----------------|
| No-Auth | Allows the admin account to access objects without       | No              |
|         | authentication.                                          |                 |
| MD5-    | Authentication will be based on the HMAC-MD5 algorithms. | No              |
| Auth    | 8-character passwords are the minimum requirement for    |                 |
|         | authentication.                                          |                 |
| SHA-    | Authentication will be based on the HMAC-SHA algorithms. | No              |
| Auth    | 8-character passwords are the minimum requirement for    |                 |

#### Enable Admin Data Encryption Key (for SNMP V1, V2c, V3, and V3 only)

| Setting | Description                                                     | Factory Default |
|---------|-----------------------------------------------------------------|-----------------|
| Enable  | Enables data encryption using the specified data encryption key | No              |
|         | (between 8 and 30 characters).                                  |                 |
| Disable | Specifies that data will not be encrypted.                      | No              |

#### User Auth. Type (for SNMP V1, V2c, V3 and V3 only)

| Setting  | Description                                                 | Factory Default |
|----------|-------------------------------------------------------------|-----------------|
| No-Auth  | Allows the admin account and user account to access objects | No              |
|          | without authentication.                                     |                 |
| MD5-Auth | Authentication will be based on the HMAC-MD5 algorithms.    | No              |
|          | 8-character passwords are the minimum requirement for       |                 |
|          | authentication.                                             |                 |
| SHA-Auth | Authentication will be based on the HMAC-SHA algorithms.    | No              |
|          | 8-character passwords are the minimum requirement for       |                 |
|          | authentication.                                             |                 |

#### Enable User Data Encryption Key (for SNMP V1, V2c, V3 and V3 only)

| Setting | Description                                                     | Factory Default |
|---------|-----------------------------------------------------------------|-----------------|
| Enable  | Enables data encryption using the specified data encryption key | No              |
|         | (between 8 and 30 characters).                                  |                 |
| Disable | No data encryption                                              | No              |

# **Trap Settings**

SNMP traps allow an SNMP agent to notify the NMS of a significant event. The PRP/HSR RedBox supports two SNMP modes, **Trap** mode and **Inform** mode.

#### Trap/inform Recipient

| Trap Mode          | Trap V1 💌 |
|--------------------|-----------|
| Host IP Address 1  |           |
| 1st Trap Community | public    |
| Host IP Address 2  |           |
| 2nd Trap Community | public    |

# SNMP Trap Mode—Trap

In Trap mode, the SNMP agent sends an SNMPv1 trap PDU to the NMS. No acknowledgment is sent back from the NMS so the agent has no way of knowing if the trap reached the NMS.

# SNMP Trap Mode—Inform

SNMPv2 provides an inform mechanism. When an inform message is sent from the SNMP agent to the NMS, the receiver sends a response to the sender acknowledging receipt of the event. This behavior is similar to that of the get and set requests. If the SNMP agent does not receive a response from the NMS for a period of time, the agent will resend the trap to the NMS agent. The maximum timeout time is 300 sec (default is 1 sec), and the maximum number of retries is 99 times (default is 1 time). When the SNMP agent receives acknowledgement from the NMS, it will stop resending the inform messages.

## Host IP Address 1

| Setting | Description | Factory Default |
|---------|-------------|-----------------|
|         |             |                 |

| IP or name | Specifies the IP address or name of the primary trap server | None |
|------------|-------------------------------------------------------------|------|
|            | used by your network.                                       |      |

#### 1st Trap Community

| Setting            | Description                                               | Factory Default |
|--------------------|-----------------------------------------------------------|-----------------|
| Max. 30 characters | Specifies the community string to use for authentication. | Public          |

#### Host IP Address 2

| Setting    | Description                                                   | Factory Default |
|------------|---------------------------------------------------------------|-----------------|
| IP or name | Specifies the IP address or name of the secondary trap server | None            |
|            | used by your network.                                         |                 |

# 2nd Trap Community

| Setting            | Description                                               | Factory Default |
|--------------------|-----------------------------------------------------------|-----------------|
| Max. 30 characters | Specifies the community string to use for authentication. | Public          |

# **Diagnostics**

The Moxa PRP/HSR RedBox provides three important tools for administrators to diagnose network systems.

# LLDP

# **Overview**

LLDP is an OSI Layer 2 protocol defined by IEEE 802.11AB. LLDP standardizes the self-identification advertisement method, and allows each networking device, such as a Moxa managed PRP/HSR RedBox, to periodically send its system and configuration information to its neighbors. Because of this, all LLDP devices are kept informed of each other's status and configuration, and with SNMP, this information can be transferred to Moxa's MXview for auto-topology and network visualization purposes.

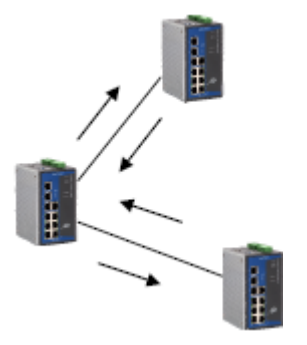

From the PRP/HSR RedBox's web interface, you can enable or disable LLDP, and set the LLDP transmit interval. In addition, you can view each PRP/HSR RedBox's neighbor-list, which is reported by its network neighbors. Most importantly, enabling the LLDP function allows Moxa's MXview to automatically display the network's topology and system setup details, such as VLAN and Trunking, for the entire network.

# **Configuring LLDP Settings**

# LLDP

| Enable LLDP                     |   |
|---------------------------------|---|
| Message Transmit Interval (sec) | 5 |

Apply

Port Neighbor ID Neighbor Port Neighbor Port Description Neighbor System

## **General Settings**

## LLDP

| Setting           | Description                            | Factory Default |
|-------------------|----------------------------------------|-----------------|
| Enable or Disable | Enables or disables the LLDP function. | Enable          |

#### Message Transmit Interval

| Setting         | Description                                              | Factory Default |
|-----------------|----------------------------------------------------------|-----------------|
| 5 to 32768 sec. | Sets the transmit interval of LLDP messages, in seconds. | 5 (seconds)     |

# **LLDP** Table

The LLDP Table displays the following information:

| Parameter                 | Description                                                                    |
|---------------------------|--------------------------------------------------------------------------------|
| Port                      | The port number that connects to the neighbor device.                          |
| Neighbor ID               | A unique entity (typically the MAC address) that identifies a neighbor device. |
| Neighbor Port             | The port number of the neighbor device.                                        |
| Neighbor Port Description | A textual description of the neighbor device's interface.                      |
| Neighbor System           | Hostname of the neighbor device.                                               |

# Ping

The **Ping** function uses the *ping* command to give users a simple but powerful tool for troubleshooting network problems. The function's most unique feature is that even though the ping command is entered from the user's PC keyboard, the actual ping command originates from the Moxa PRP/HSR RedBox itself. In this way, the user can essentially sit on top of the Moxa PRP/HSR RedBox and send ping commands out through its ports.

To use the Ping function, type in the desired IP address, and then press **Enter** from the Console utility, or click **Ping** when using the Web Browser interface.

# Ping

| IP address/Name | Ping |
|-----------------|------|
|                 |      |

# **Port Mirror**

The **Port Mirror** function can be used to monitor data being transmitted through a specific port. This is done by setting up another port (the mirror port) to receive the same data being transmitted from, or both to and from, the port under observation. Using a mirror port allows the network administrator to **sniff** the observed port to keep tabs on network activity.

# Port Mirroring

| Monitored Port | A                | B | Interlink |       |
|----------------|------------------|---|-----------|-------|
| Sniffer Mode   | RX               |   |           |       |
| Mirror Port    | Eth.Console Port |   |           |       |
|                |                  |   |           | Apply |

#### Port Mirroring Settings

| Setting        | Description                                                                           |  |  |
|----------------|---------------------------------------------------------------------------------------|--|--|
| Monitored Port | Select the ports whose network activity will be monitored. Multiple port selection is |  |  |
|                | acceptable.                                                                           |  |  |
| Sniffer Mode   | • RX:                                                                                 |  |  |
|                | Select this option to monitor only those data packets coming into the Moxa            |  |  |
|                | PRP/HSR RedBox's port.                                                                |  |  |
| Mirror Port    | The Ethernet console port is used to monitor the activity of the monitored port.      |  |  |

# Monitoring

You can monitor statistics in real time from the Moxa PRP/HSR RedBox's / DSL extender's web console and USB console.

# **CPU/Memory Utilization**

The **CPU/Memory Utilization** page displays how much system resources are being utilized. Monitor this information to get a quick snapshot of the PRP/HSR RedBox's current status.

# **CPU/Memory Utilization**

| CPU Utilization :   | 0%             | Past 5 secs | • |
|---------------------|----------------|-------------|---|
| Free Memory :       | 17081500 Bytes |             |   |
| Power Consumption : | 4.33 Watts     |             |   |

#### **CPU Utilization**

| Setting   | Description                                              | Factory Default |
|-----------|----------------------------------------------------------|-----------------|
| Read-only | CPU usage volume in the past 5 seconds, 30 seconds, or 5 | Past 5 secs     |
|           | minutes                                                  |                 |

#### Free Memory

| Setting   | Description                               | Factory Default |
|-----------|-------------------------------------------|-----------------|
| Read-only | Amount of free memory currently available | N/A             |

## **Power Consumption**

| Setting   | Description                                             | Factory Default |
|-----------|---------------------------------------------------------|-----------------|
| Read-only | Amount of power currently being consumed by the PRP/HSR | None            |
|           | RedBox ( $\pm 7\%$ , unit = watts)                      |                 |

# **Statistics**

Access the Monitor by selecting **Monitoring** from the left selection bar. Monitor by System allows the user to view a graph that shows the combined data transmission activity of all of the Moxa PRP/HSR RedBox's 18 ports. Click one of the four options—**Total Packets**, **TX Packets**, **RX Packets**, or **Error Packets**—to view transmission activity of specific types of packets. Recall that TX Packets are packets sent out from the Moxa PRP/HSR RedBox, RX Packets are packets are packets that did not pass TCP/IP's error checking algorithm. The Total Packets option displays a graph that combines TX, RX, and TX Error, RX Error Packet activity. The graph displays data transmission activity by showing **Packets**/s (i.e., packets per second, or pps) versus **sec.** (seconds). In fact, three curves are displayed on the same graph: **Uni-cast** packets (in red color), **Multi-cast** packets (in green color), and **Broad-cast** packets (in blue color). The graph is updated every few seconds, allowing the user to analyze data transmission activity in real-time.

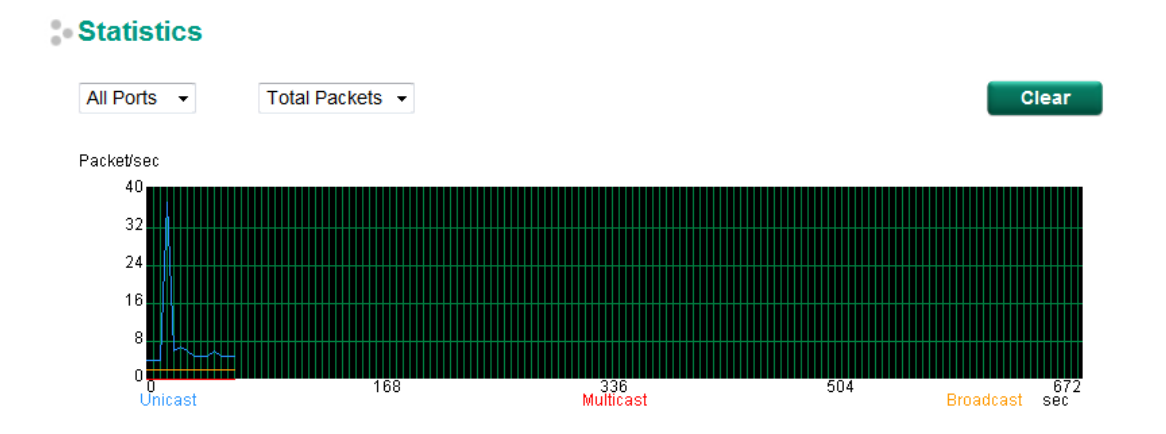

| [Forma | at] Total Packets + Packets in past 5 sec | pdate Interval: every 5 secs |          |          |
|--------|-------------------------------------------|------------------------------|----------|----------|
| Port   | Тх                                        | Tx Error                     | Rx       | Rx Error |
| 1      | 0+0                                       | 0+0                          | 0+0      | 0+0      |
| 2      | 16927+54                                  | 0+0                          | 25077+50 | 0+0      |
| 3      | 0+0                                       | 0+0                          | 0+0      | 0+0      |
| 4      | 0+0                                       | 0+0                          | 0+0      | 0+0      |
| 5      | 0+0                                       | 0+0                          | 0+0      | 0+0      |
| 6      | 0+0                                       | 0+0                          | 0+0      | 0+0      |
| 7      | 1375+1                                    | 0+0                          | 184+0    | 0+0      |
| G1     | 0+0                                       | 0+0                          | 0+0      | 0+0      |
| G2     | 0+0                                       | 0+0                          | 0+0      | 0+0      |

3-29

#### Monitor by Port

Access the "Monitor by Port" function by selecting **FE or GE Ports** or **Port i**, in which i = 1, 2, ..., G2, from the left dropdown list. The Port i options are identical to the Monitor by System function discussed above, in that users can view graphs that show All Packets, TX Packets, RX Packets, or Error Packets activity, but in this case, only for an individual port. The All Ports option is essentially a graphical display of the individual port activity that can be viewed with the Console Monitor function discussed above. The All Ports option shows three vertical bars for each port. The height of the bar represents Packets/s for the type of packet, at the instant the bar is being viewed. That is, as time progresses, the height of the bar moves up or down so that the user can view the change in the rate of packet transmission. The blue colored bar shows Uni-cast packets, the red colored bar shows Multi-cast packets, and the orange colored bar shows Broad-cast packets. The graph is updated every few seconds, allowing the user to analyze data transmission activity in real-time.

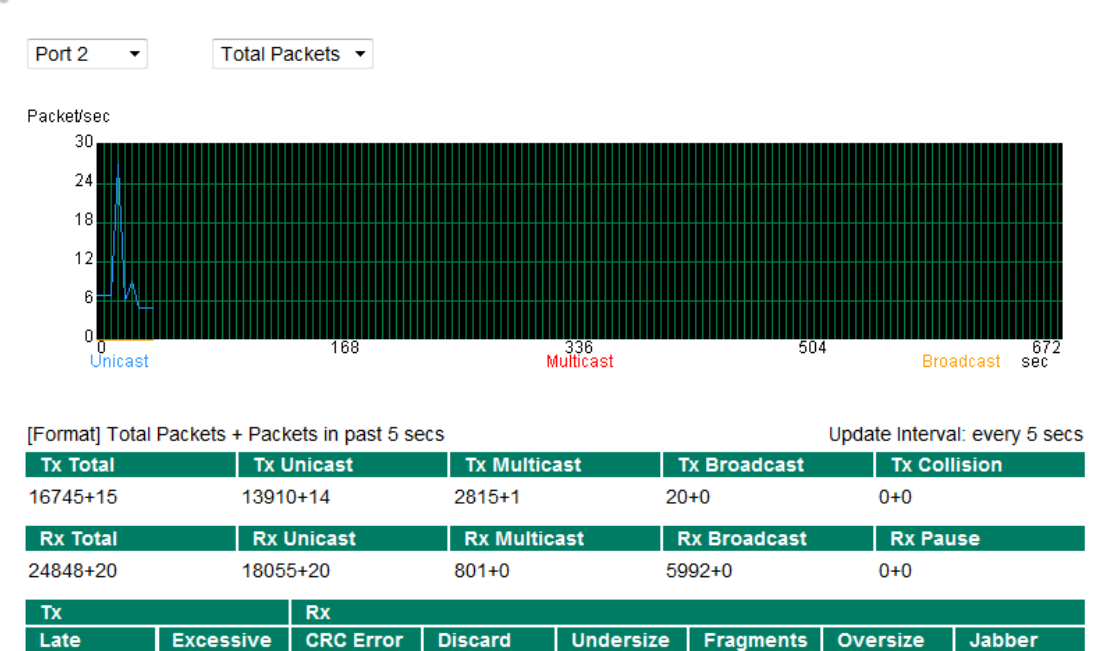

0+0

0+0

0+0

0+0

0+0

0+0

### **Statistics**

0+0

0+0

# **Fiber Check**

Optical fiber is commonly used for long distance data transmission. However, when link issues occur, it is very costly to troubleshoot fiber cables and fiber transceivers at remote sites. To solve this problem, the Moxa PRP/HSR RedBox provides digital diagnostics and monitoring functions on the Moxa SFP optical fiber links that allow users to measure optical parameters and performance from the central site. This function makes it much easier to troubleshoot optical fiber links, and virtually eliminates the cost of onsite debugging at remote sites.

# SFP Digital Diagnostic Monitor

| Port | Model Name   | Temperature (°C) | Voltage (V) | Tx Power (dBm) | Rx Power (dBm) |
|------|--------------|------------------|-------------|----------------|----------------|
| G2   | SFP-1GLXLC-T | 31.5             | 3.3         | -7.5           | -29.7          |
| G3   | SFP-1GLXLC-T | 35.6             | 3.3         | -6.7           | -35.4          |

Refresh

| Parameter        | Description                                                      |
|------------------|------------------------------------------------------------------|
| Port No.         | PRP/HSR RedBox port number with SFP plugged in                   |
| Model Name       | Moxa SFP model name                                              |
| Temperature (°C) | SFP casing temperature                                           |
| Voltage (V)      | Voltage supplied to the SFP                                      |
| Tx power (dBm)   | The amount of light being transmitted into the fiber optic cable |
| Rx power (dBm)   | The amount of light being received from the fiber optic cable    |

NOTE Certain tolerances exist between real data and measured data

| Parameter        | Tolerance |
|------------------|-----------|
| Temperature (°C) | ±3°C      |
| Voltage (V)      | ±0.1 V    |
| Tx power (dBm)   | ±3 dB     |
| Rx power (dBm)   | ±3 dB     |

# **Event Log**

# Event Log

| Page 48/48 - |                  |      |      |                        |                               |  |
|--------------|------------------|------|------|------------------------|-------------------------------|--|
| Index        | Bootup<br>Number | Date | Time | System<br>Startup Time | Event                         |  |
| 706          | 125              |      |      | 0d2h52m41s             | Port 2 link on                |  |
| 707          | 125              |      |      | 0d3h0m49s              | 192.168.127.66 admin Auth. ok |  |
| 708          | 125              |      |      | 0d3h6m4s               | 192.168.127.66 admin Auth. ok |  |
| 709          | 125              |      |      | 0d3h11m56s             | Port 7 link on                |  |
| 710          | 125              |      |      | 0d3h12m14s             | Port 7 link off               |  |
| 711          | 125              |      |      | 0d3h12m16s             | Port 7 link on                |  |
| 712          | 125              |      |      | 0d3h12m18s             | Port 7 link off               |  |
| 713          | 125              |      |      | 0d3h12m19s             | Port 7 link on                |  |
| 714          | 125              |      |      | 0d3h30m39s             | 192.168.127.66 admin Auth. ok |  |

Clear Refresh

The Event Log Table displays the following information:

| Index          | Event index assigned to identify the event sequence.                                 |  |  |  |  |
|----------------|--------------------------------------------------------------------------------------|--|--|--|--|
| Bootup Number  | This field shows how many times the Moxa PRP/HSR RedBox has been rebooted or cold    |  |  |  |  |
|                | started.                                                                             |  |  |  |  |
| Date           | The date is updated based on how the current date is set on the Basic Settings page. |  |  |  |  |
| Time           | The time is updated based on how the current time is set on the Basic Settings page. |  |  |  |  |
| System Startup | The system startup time related to this event.                                       |  |  |  |  |
| Time           |                                                                                      |  |  |  |  |
| Event          | Events that have occurred.                                                           |  |  |  |  |

**NOTE** The following events will be recorded into the Moxa PRP/HSR RedBox's Event Log Table:

- Cold start
- Warm start
- Configuration change activated
- Power 1/2 transition (Off ( On), Power 1/2 transition (On ( Off))
- Auth. Success
- Auth. Fail
- Auth. Attempts Over Limit
- Password Change
- ABC-02 status
- LLDP Table Change

# **System Services**

This page shows the services summary running on the RedBox device.

# **System Services**

| Service              | Address Family | Protocol | Local Port |
|----------------------|----------------|----------|------------|
| SSH                  | IPv4           | TCP      | 22         |
| SSH                  | IPv6           | TCP      | 22         |
| Telnet               | IPv4           | TCP      | 23         |
| Telnet               | IPv6           | TCP      | 23         |
| Web Server(Http)     | IPv4           | TCP      | 80         |
| Web Server(Http)     | IPv6           | TCP      | 80         |
| MMS                  | IPv4           | TCP      | 102        |
| NTP/SNTP             | IPv4           | UDP      | 123        |
| NTP/SNTP             | IPv4           | UDP      | 123        |
| SNMP Agent           | IPv4           | UDP      | 161        |
| Web Server(Https)    | IPv4           | TCP      | 443        |
| DNS Client           | IPv4           | UDP      | 949        |
| Moxa Utility Service | IPv4           | TCP      | 4000       |
| Moxa Utility Service | IPv4           | UDP      | 4000       |

A

# **MIB Groups**

The Moxa PRP/HSR RedBox comes with built-in SNMP (Simple Network Management Protocol) agent software that supports cold/warm start trap, line up/down trap, and RFC 1213 MIB-II.

The standard MIB groups that the Moxa PRP/HSR RedBox supports are as follows:

#### MIB II.1—System Group

sysORTable

## MIB II.2—Interfaces Group

ifTable

# MIB II.4 – IP Group

ipAddrTable ipNetToMediaTable IpGroup IpBasicStatsGroup IpStatsGroup

## MIB II.5—ICMP Group

IcmpGroup IcmpInputStatus IcmpOutputStats

# MIB II.6—TCP Group

tcpConnTable TcpGroup TcpStats

# MIB II.7—UDP Group

udpTable UdpStats

#### MIB II.10—Transmission Group

dot3 dot3StatsTable

#### MIB II.11—SNMP Group

SnmpBasicGroup SnmpInputStats SnmpOutputStats

The Moxa PRP/HSR RedBox also provides a private MIB file, located in the file **Moxa-[PRP/HSR RedBox's model name]-MIB.my** on the Moxa PRP/HSR RedBox utility CD-ROM.

# **Public Traps**

- Cold Start
- Warm Start
- Link Up
- Link Down
- Authentication Failure
- Fiber Check

# **Private Traps**

- Configuration Changed
- Power On
- Power Off
- LLDPChgTrap

# CLI Command Support for the EOM-G103-PHR-PTP Module

# **Basic Commands**

| Command                     | Display Information                                  |
|-----------------------------|------------------------------------------------------|
| quit                        | Exit command line interface                          |
| exit                        | Exit command line interface                          |
| reload                      | Halt and perform a cold restart                      |
| reload factory-default      | Halt and perform a cold restart with factory default |
| terminal length             | Configure terminal page length                       |
| terminal default            | Reset the terminal length to the default             |
| copy xmodem device-firmware | copy System firmware from xmodem                     |
| save                        | Save running configuration to flash                  |
| clear logging               | clear System event logs                              |
| clear counters              | Clear statistics counters                            |

# **Show Commands**

| Command                                    | Display Information                      |
|--------------------------------------------|------------------------------------------|
| show version                               | System version information               |
| show system                                | System hardware and software status      |
| show interfaces hw_interface               | Display hardware interface configuration |
| show clock                                 | Display the system clock                 |
| show redundancy PRP/HSR                    | Display redundancy protocol status       |
| show redundancy mode                       | Current redundancy protocol mode         |
| show mac-address-table [learned/interface] | Display MAC address forwarding table by  |
|                                            | interface/learned                        |
| show logging event-log                     | Display system event logs                |
| show vlan-filtering                        | Display vlan filtering configuration     |
| show multicast-filtering                   | Display Multicast Filtering status       |

# **Configuration Commands**

| Command                                                           | Display Information                                      |
|-------------------------------------------------------------------|----------------------------------------------------------|
| hostname <string:token1></string:token1>                          | Set system's network name (maximum 35 characters)        |
| clock set <string:time> - hh:mm:ss</string:time>                  | Adjust the clock                                         |
| clock timezone gmt <int:offset_hour></int:offset_hour>            | Time zone hour shifting                                  |
| clock summer-time start-date <string:month></string:month>        | The date summer time offset (daylight savings time)      |
|                                                                   | starts                                                   |
| clock summer-time end-date <string:month></string:month>          | The date when summer time offset (daylight savings time) |
|                                                                   | ends                                                     |
| clock summer-time offset <uint:hour></uint:hour>                  | Summer time offset (daylight savings time)               |
| redundancy mode [PRP/HSR]                                         | Specify the redundancy protocol                          |
| multicast-filter action [drop/forward]                            | Set multicast filter action                              |
| multicast-filter <uint:index></uint:index>                        | Enable Multicast filter priority entry                   |
| multicast-filter addr <uint:index></uint:index>                   | set multicast-filter address                             |
| <macaddr:macaddress></macaddr:macaddress>                         |                                                          |
| multicast-filter src-port <uint:index></uint:index>               | Set source port of the multicast priority entry          |
| <uint:port></uint:port>                                           |                                                          |
| multicast-filter mac-compare-length                               | Set Compared length of multicast address                 |
| <uint:index> <uint:len></uint:len></uint:index>                   |                                                          |
| vlan-filtering vid-list <string:vlanids></string:vlanids>         | setting VLANs list                                       |
| vlan-filtering vid [add/remove] <string:vlanids></string:vlanids> | VLAN filtering parameters                                |

# **Configuration Redundancy Commands**

| Command         | Display Information   |
|-----------------|-----------------------|
| entryforgettime | Set Entry forget time |

# **Configuration Port Interface Commands**

| Command                          | Display Information                          |
|----------------------------------|----------------------------------------------|
| hw_interface [SGMII / 1000BaseX] | Set hardware interface as SGMII or 1000BaseX |